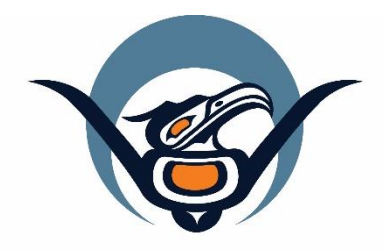

First Nations Health Authority Health through wellness

# Panorama 3.2 Upgrade

Immunization Changes

June 2019

panorama@fnha.ca

http://www.fnha.ca/what-we-do/communicable-disease-control/panorama

# **Table of Contents**

| Please Note:               | 3  |
|----------------------------|----|
| Immunization User Defaults | 4  |
| Consent                    | 6  |
| Immunization Profile       | 8  |
| Adding Immunizations       | 11 |
| Reports                    | 19 |
| Forecaster                 | 20 |
| Special Considerations     | 23 |
| Deferrals                  | 26 |

# Please Note:

It is required for CHNs working in FN communities with Panorama access to have training with the FNHA Panorama team prior to use of the Panorama system. Panorama guides are to be used in <u>conjunction</u> with formal Panorama training. To arrange a training session, please contact <u>panorama@fnha.ca</u>

Panorama will be undergoing a major upgrade on **July 2, 2019**. It will be upgrading from **R2.5.9 to R3.2**. This handbook will provide an overview of the major changes users will see when using the new (NextGen) system. You will notice some modules and screens will have a new look and feel, while other screens remain as the "classic" Panorama screen.

The changes noted in this handbook are not complete and only show the basic 3.2 Immunization module upgrades that most CHNs will likely use.

# **Immunization User Defaults**

R.2.5.9 Immunizations User Defaults are accessed via My account > Immunizations Defaults menu in the banner:

Wai No CSTSLP: superuser for Panorama

# R3.2

Immunizations User Defaults can be accessed via both My account > Immunizations Defaults menu in the banner and Left Hand Navigation (LHN) > Administration > Imms Defaults:

| Threshold Notifications: 0<br>Jurisdiction Notifications: 0 Hel | p Contact Us <u>Mv Account</u> Logout<br>User Profile                                                              | Ng CSTSUP, Wai 🔺 🌲 😵 😁                                      |
|-----------------------------------------------------------------|----------------------------------------------------------------------------------------------------|-------------------------------------------------------------|
| IMMUNIZATION FAMILY HEALTH                                      | INVENTORY Immunizations Defaults Immunization Preferences Mathematical Notification Preferences Network Speed Test | Ng CSTSUP, Wai     superuser for Panorama      User Profile |
|                                                                 |                                                                                                    | Change Role     // Immunization User Defaults               |
|                                                                 |                                                                                                    | Notifications Communications Log                            |
|                                                                 |                                                                                                    | A Workgroups                                                |
|                                                                 |                                                                                                    | Administration                                              |
|                                                                 |                                                                                                    | Imms Defaults<br>Lab Panels                                 |
| Indate Coneral Defaul                                           | ts Directly:                                                                                                    |                                                             |

| Update General Defaults Directly:                     |                                                                     |
|-------------------------------------------------------|---------------------------------------------------------------------|
| R2.5.9                                                | R3.2                                                                |
| the General Immunization Defaults are updated on an   | the General Immunization Defaults can be updated directly           |
| Update screen via the <b>Update</b> button under the  | on the Immunization User Defaults screen, without needing           |
| General Immunization Defaults section of the Personal | to navigate to an <i>Update</i> screen via an <b>Update</b> button: |
| Settings screen:                                      | Immunization User Defaults                                          |

| Personal Settings ⑦                                                                                                    | General Immunization Defaults                                                                                                    |
|----------------------------------------------------------------------------------------------------|----------------------------------------------------------------------------------------------------|
| General Immunization Defaults Provider: Historical Immunization: No Service Delivery Location: Organization: Holding Point Location: Holding Point Location: Update                                                                                                    | Provider:       e.g. Provider Last Name, First Name       Image: Comparization:       Image: Comparization Display Name         Organization Display Name       Image: Comparization Display Name       Image: Comparization Display Name       Image: Comparization Display Name         Service Delivery Location:       Image: Comparization Display Name       Image: Comparization Display Name       Image: Comparization Display Name         e.g. SDL Display Name       Image: Comparization Display Name       Image: Comparization Display Name       Image: Comparization Display Name |
| General Immunization Defaults ⑦                                                                                                    | Holding Point Name:                                                                                                    |
| Historical Immunization: O Yes ® No<br>Holding Point Name: -No Data A valable: V<br>Holding Point Location: -No Data A valable: V                                                                                                    |                                                                                                    |
| To specify an Organization from check on the Ford busins. Then search, or type the name of the Organization you with to specify, select at and clock on Electric Value.  Organization: Top Levi b Levi's Clock:  Organization: Top Levi's Levi's (specific one) > Levi's (specific one) > [Selected Leviel 4 Organization]  Find Ca |                                                                                                    |
| where it and clock as Silect human. Then clock Clock to clock Service Delivery Location: Top Level > Level 2 (specific cme) > Level 3 (specific cme) > Eelected Level 3 Location Find Q                                                                                                    |                                                                                                    |
| CleAF Ped to select a provider:                                                                                                    |                                                                                                    |
| Seve Reset Cancel                                                                                                    |                                                                                                    |
|                                                                                                    |                                                                                                    |

### \*This Guide is to be used in conjunction with FNHA Panorama training

| Anato | omica   | I Admin Site Defaults        |                   |              |
|-------|---------|------------------------------|-------------------|--------------|
|       |         |                              |                   |              |
| Upo   | date    | Delete                       |                   |              |
|       | 8       | Immunizing Agent 🔺           | Anatomical Site 🗘 | Min Age ≎    |
|       |         | Rotavirus                    | Mouth             | 2 mo.        |
| Total | : 1     |                              |                   |              |
| Immu  | ınizati | on Agent Lot Number Defaults |                   |              |
| Upo   | date    | Delete                       |                   |              |
|       |         | Immunizing Agent 🔺           |                   | Lot Number 🔇 |
|       |         | DTaP-IPV-Hib-HB              |                   | A21CD089A    |
| Total | :1      |                              |                   |              |
|       |         |                              |                   |              |
|       |         |                              |                   |              |
|       |         |                              |                   |              |
| R3.2  |         |                              |                   |              |
|       |         | <u> </u>                     |                   | - · · ·      |

the selected **Lot Number** information is limited to the value displayed on the dropdown list:

# Immunizing Agent Defaults

| Immunizing Agent Defaulte                                                 |                                                |          | Ininiunization 0:                                                                                                    |                                                        | 15                                    |       |
|---------------------------------------------------------------------------|------------------------------------------------|----------|----------------------------------------------------------------------------------------------------|--------------------------------------------------------|---------------------------------------|-------|
| minumizing Agent Delauits                                                 |                                                |          | Lot Number Details                                                                                                    | ×                                                      |                                       |       |
| * Immunizing Agent:<br>* Lot Number:<br>Display Expired and Recalled Lots | Varicella V<br>AVARB698AA-CC03 Exp. 2020/03/31 | <b>V</b> | Lot Number: AVAR<br>Expiry Date: 2020<br>Manufacturer: Glaxo<br>Trade Name: Vanini<br>Dosage: 0.5 m<br>Route: Subcr<br>Publicly Funded: Yes<br>Quantity on hand: | B698AA<br>Mar 31<br>SmithKline K<br>K<br>L<br>Itaneous | • • • • • • • • • • • • • • • • • • • | Anato |
|                                                                           |                                                |          | Immunization Agen<br>Add Immunization<br>* Immunizing Agent<br>Varicella                                                                                         | nt Lot Numbe                                           | er Defaults<br>lumber Defa            | ults  |

the user can further verify the *Lot Number Details* via the **Information** (**•**) button to verify the details of the lot selected:

ical Site 🗘

a Haar D

panorama@fnha.ca

Holding Po

Lot Number:
 Display Expired and Reca
 Show All Publicly Fun
 AVARB698AA - Exp. 2020 M

# Consent

| Recording Cons                                                                                                    | ent                                                                                                    |                                                                                                    |
|----------------------------------------------------------------------------------------------------|----------------------------------------------------------------------------------------------------|----------------------------------------------------------------------------------------------------|
| R2 5 9                                                                                                    |                                                                                                    | R3.2                                                                                                    |
| Consent can be r<br>from the Client Ir<br>the Client Immur<br>Status can be sel<br>"Confirmed".                                                                         | ecorded via the Consent button<br>mmunization Profile section from<br>nization View/Add screen, and the<br>ected between "Draft" or                                                                                                    | <ul> <li>Record Consent can be performed directly from the Add<br/>Immunization modal.</li> <li>1. The Consent Readiness for the client and Agent is<br/>displayed.</li> <li>2. Consent can be documented by clicking Record Consent</li> </ul>                                                                                                    |
| Varicella                                                                                                    | 2019 Feb 02 2019/03/18 ×                                                                                                    | button which launches the Record Consent for Service                                                                                                    |
| <b>~</b>                                                                                                    |                                                                                                    | modal, and the Status will become "Confirmed" directly.                                                                                                    |
| ~                                                                                                    |                                                                                                    | Immunization History - Detailed Data Table                                                                                                    |
| ~                                                                                                    |                                                                                                    | Add Immunization Record Consent Apply                                                                                                    |
| E - The date is estimated for this histor<br>O - The status for this immunization ha<br>R - The dose number for this immuniza<br>X - Some or part of the vaccine did no | ical immunization.<br>Is been overridden.<br>Iton has been revised.<br>It meet local schedule.<br>Add Ad                                                                                                    | Immunizations       * Date Administered:       Age at Administration:         * Age nt:       2019/03/18       hh.mm       PDT       2       years         Varicella       * Reason:       * Reason:       months       days         Resson for Immunization:       * Information Source:       *       *       Months         Immunizations       Save       Reset * Months       *       Months |
| Maintain Consent for I                                                                                                    | Ide_Last/Gender:       Health Card No:       Date of E         ie       9855000004       2017 Jan         ic       Additional ID Type / Additional ID:         ic       Additional ID Type / Additional ID:         ic       Contains Data         izing Agent       Image: Contains Data         ic       Add         ie       Image: Contains Data         is       Image: Contains Data         is       Image: Contains Data | Ng, Wai Test     Instruction:     Reason for Refusal:     Orient Given By:     Consent Given By:     Not Specified     Instruction:     Other Relation     Other Relation                                                                                                    |
| Viewing Consen                                                                                                    | ts                                                                                                    |                                                                                                    |
| R2.5.9<br>Existing Consent<br>via the Consent b<br>Immunization Pro<br>Immunization Vie                                                                                 | for Service Directives is accessed<br>outton from the Client<br>ofile section from the Client<br>ew/Add screen                                                                                                    | R3.2,<br>Existing Consent for Service Directives is displayed on the<br>Immunization Profile screen as part of the Tab Panel of<br>important information. This eliminates the need to navigate<br>to the Consent screens. If required, those pages can still be<br>accessed via the Left Hand Navigation                                                                                          |

# \*This Guide is to be used in conjunction with FNHA Panorama training

|                         |                                                                 |                                            | Tab Pan                                                                                                    | el                                                                                                    |                                                                                                    |                                                                                                    |                                                                                                    |                                                                                                    |                                                                                                    |                         |                                                                        |                                                                                                    |
|-------------------------|-----------------------------------------------------------------|--------------------------------------------|----------------------------------------------------------------------------------------------------|----------------------------------------------------------------------------------------------------|----------------------------------------------------------------------------------------------------|----------------------------------------------------------------------------------------------------|----------------------------------------------------------------------------------------------------|----------------------------------------------------------------------------------------------------|----------------------------------------------------------------------------------------------------|-------------------------|------------------------------------------------------------------------|----------------------------------------------------------------------------------------------------|
|                         |                                                                 |                                            | Spec                                                                                                    | cial Considerations                                                                                                    | AFFI                                                                                                    | Allergies                                                                                                    | ✓ Deferrals                                                                                                    | Risk Factors                                                                                                    | TB Skin Test                                                                                                    | IGRA Tests              | ✓ Mass Imms Event                                                      | ✓ Consent                                                                                                    |
|                         |                                                                 |                                            | · opoc                                                                                                    |                                                                                                    |                                                                                                    | 7 morgiou                                                                                                    | · Denontano                                                                                                    |                                                                                                    | 10 0100 1000                                                                                                    | 1010110000              |                                                                        | · · · · · · · · · · · · · · · · · · ·                                                                                                    |
|                         |                                                                 |                                            | ☑                                                                                                    | Directive ID 🔺                                                                                                    | Dire<br>¢                                                                                                    | ctive Status                                                                                                    | Antigen 🗘                                                                                                    | Instru                                                                                                    | ction 🗘                                                                                                    | Effective From 4        | Effective To 🗘                                                         | Created<br>Organiza                                                                                                    |
|                         |                                                                 |                                            | 0                                                                                                    | 3961837                                                                                                    | Con                                                                                                    | firmed                                                                                                    | Zoster                                                                                                    | Grant                                                                                                    |                                                                                                    | 2017 Jun 12             | 2019 Jun 12                                                            | Panoram                                                                                                    |
|                         |                                                                 |                                            | 0                                                                                                    | 3961838                                                                                                    | Con                                                                                                    | firmed                                                                                                    | Zoster                                                                                                    | Grant                                                                                                    |                                                                                                    | 2017 Jun 12             | 2019 Jun 12                                                            | Panoran                                                                                                    |
|                         |                                                                 |                                            | 0                                                                                                    | 3961839                                                                                                    | Con                                                                                                    | firmed                                                                                                    | Zoster                                                                                                    | Grant                                                                                                    |                                                                                                    | 2017 Jun 12             | 2019 Jun 12                                                            | Panorar                                                                                                    |
|                         | J  L                                                            |                                            | Total                                                                                                    | 1: 3                                                                                                    |                                                                                                    |                                                                                                    |                                                                                                    |                                                                                                    |                                                                                                    |                         |                                                                        |                                                                                                    |
|                         |                                                                 |                                            |                                                                                                    |                                                                                                    |                                                                                                    |                                                                                                    |                                                                                                    |                                                                                                    |                                                                                                    |                         |                                                                        |                                                                                                    |
|                         |                                                                 |                                            |                                                                                                    |                                                                                                    |                                                                                                    |                                                                                                    |                                                                                                    |                                                                                                    |                                                                                                    |                         |                                                                        |                                                                                                    |
|                         |                                                                 |                                            |                                                                                                    |                                                                                                    |                                                                                                    |                                                                                                    |                                                                                                    |                                                                                                    |                                                                                                    |                         |                                                                        |                                                                                                    |
|                         |                                                                 |                                            |                                                                                                    |                                                                                                    |                                                                                                    |                                                                                                    |                                                                                                    |                                                                                                    |                                                                                                    |                         |                                                                        |                                                                                                    |
|                         |                                                                 |                                            |                                                                                                    |                                                                                                    |                                                                                                    |                                                                                                    |                                                                                                    |                                                                                                    |                                                                                                    |                         |                                                                        |                                                                                                    |
| Special Cons<br>Consent | Add Adminis iderations Altergies Directive Relevant Document(s) | e Types: S<br>e) <u>Effecti</u><br>Fffecti |                                                                                                    |                                                                                                    |                                                                                                    |                                                                                                    |                                                                                                    |                                                                                                    |                                                                                                    |                         |                                                                        |                                                                                                    |
| ent Given To            | Add New Document                                                | From 2                                     |                                                                                                    |                                                                                                    |                                                                                                    |                                                                                                    |                                                                                                    |                                                                                                    |                                                                                                    |                         |                                                                        |                                                                                                    |
|                         | Special Consent                                                 | Add Adminis                                | Add Admini         Special Cons iderations         Cons ent         Allergies         Delete         Delete | Add Adminit         Special Cons iderations         Cons ent         Allergies         Delete         Directive Types:         Sector By         Comment(s)         Relevant Document(s)         Effect         How         ent Given To | Add Adminis         Special Cons ider ations         Cons ent         Allergies         Delete         Directive Types:         Set Given By         Comment(s)         Relevant Document(s)         Effectit | Image: Special Cons iderations         Cons ent       Allergies         Delete       Directive Types: [S]         ent Given By<br>thow<br>ent Given To       Relevant Document(s) | Add Adminis         Special Cons iderations         Consent       Allergies         Delete       Directive Types:         Bent Given By<br>How<br>ent Given To       Relevant Document(s)       Effect<br>Effect | Image: Construction of the status       Antigen C         Image: Construction of the status       Antigen C         Image: Construction of the status       Image: Construction of the status         Image: Construction of the status       Image: Construction of the status         Image: Construction of the status       Image: Construction of th | Add Adminis         Special Cons iderations         Cons ent         Allergies         Difective Types:         Sette         Difective Types:         Sette         Difective Types:         Sette         Difective Types:         Sette | Image: Constant Antigen | Add Adminis         Special Cons kiterations         Consern Allergies | Image: Contrast of the structure of the structure of the str |

# **Immunization Profile**

# Summary:

2013 Sep 16

Immunization History

### R2.5.9

The client's full immunization history is available in a Summary Grid, using the R/O/X/E symbols to indicate the Status in front of a date

| Client Immunization Prof       | ile                                        | ✓ Contains Data               | A Hide Immunization Profile |
|--------------------------------|--------------------------------------------|-------------------------------|-----------------------------|
| Double-click in any date field | below to enter the default date:<br>y Date |                               | 2019 03 11 📰<br>yyyy mm dd  |
| Immunizing Agent               |                                            |                               |                             |
| DTaP-IPV                       | 2003 Sep 24                                |                               |                             |
| DTaP-IPV-Hib                   | <u>1998 Nov 03</u> <u>1999 J</u>           | an 06 1999 Mar 03 2000 Mar 29 |                             |
| нв                             | 2013 Jul 15                                |                               |                             |
| HPV-4                          | 2013 Jul 15 2013 S                         | ep 16 OR 2014 Apr 09          |                             |
| ì                              | 1                                          | 1-                            |                             |

OR 2014 Apr 09

### R3.2

The client's full immunization history is available both in a Summary Grid as well as in a Detailed Data Table which allows users to view more details for each immunization, and sort by any of the columns.

The compact Summary Grid displays the same information, using the R/O/X/E symbols to indicate the Status beside a date. It can be sorted by Agent or Date.

The Detailed Data Table shows each immunization on one row, and more information is available without needing to navigate to the individual record:

- The Status is spelled out, not indicated with the X and O symbols.
- A column indicates if the Revised Dose number has been revised.
- New columns show the Trade Name, Body Site and Volume (dosage) that was documented. Also provided is the Age at Administration.

|                   | Immunizations                              |                     |                    | Save                  |
|-------------------|--------------------------------------------|---------------------|--------------------|-----------------------|
|                   | Immunization Details                       |                     |                    |                       |
|                   | Immunization History - Summary Grid        |                     | _                  |                       |
|                   | Agent 🔺                                    | Date<br>Administe   | Date<br>Administe  | Date E<br>Administe A |
|                   | DTaP-IPV-Hib-HB                            | 2019 Mar 05<br>(OX) |                    |                       |
|                   | НВ                                         | 2019 Feb 27         | 2019 Mar 01<br>(X) |                       |
|                   | Zoster                                     | 2017 Jun 12         |                    |                       |
|                   | Immunization History - Detailed Data Table |                     |                    |                       |
|                   | Immunization History - Detailed Data Table |                     | · • ,              | Add Single Immuniza   |
|                   | Update Copy/Replace View Delete            | 9                   |                    |                       |
| Add Immunizations |                                            |                     |                    |                       |
| R2.5.9            | R3.2                                       |                     |                    |                       |

| R2.5.9                                         | R3.2                                                       |  |  |  |
|------------------------------------------------|------------------------------------------------------------|--|--|--|
| The buttons for adding an immunization are all | The buttons for adding an immunization                     |  |  |  |
| displayed below the Summary Grid:              | (Historical/Administered) are grouped into menu buttons in |  |  |  |
|                                                | the Detailed Data Table:                                   |  |  |  |
|                                                | • One for adding a single immunization record, and         |  |  |  |
|                                                | Another for adding multiple records                        |  |  |  |

## \*This Guide is to be used in conjunction with FNHA Panorama training

|                                                                                                    | Immunization History - Detailed Data Table                                                                                                    |
|----------------------------------------------------------------------------------------------------|----------------------------------------------------------------------------------------------------|
| al Immunzation,<br>been overridden,<br>in has been revised.<br>eet local schedule.<br>Add Adm inistered Add Historical Details<br>Special Considerations Adverse Events Deferrals<br>Consent Allergies Imm s Record Report Clear                                                                            | Immunization History - Detailed Data Table <ul> <li>Add Single Immunization</li> <li>Add Add Historical</li> <li>Add Add Add Add Add Add Add Add Add Add</li></ul>                                                                                                    |
| Tab Panel         R2.5.9         The Immunization-related data is available on-         screen upon scrolling:         Deferrals         Invalid/Uncounted Immunizations         \$pecial Considerations         \$pecial Considerations         Reminder/Recall Count         TB Skin Tests and Follow Ups | <ul> <li>R3.2</li> <li>The Immunization-related data is available on-screen, within a Tab Panel, so that the user can see at a glance if data exists, and can easily view this data quickly. Each of the tabs is permission protected, so users will only see those tabs for which they have access.</li> <li>Four new sections have been added to view additional information without needing to navigate to those specific screens: <ul> <li>Risk Factors</li> <li>Mass Imms Event: this section displays any Mass Immunization Event that the client is attached to</li> <li>Consent</li> <li>Deferrals</li> </ul> </li> </ul> |
| Tab Panel                                                                                                    | ✓ 👔                                                                                                    |
| Special Considerations AEFI Allergies Seferrals                                                                                                    | Risk Factors TB Skin Test IGRA Tests Mass Imms Event V Consent IHI                                                                                                    |
| Type Applies To Antiger                                                                                                    | en/Agent/Dise Reason $\diamond$ Effective From $\diamond$ Effective To $\diamond$                                                                                                    |
| Exemption Agent Varicella                                                                                                    | la Parental/Guardian 2017 Jun 12 2018 Jun 12                                                                                                    |
| Total: 1                                                                                                    |                                                                                                    |
| Legend Text                                                                                                    |                                                                                                    |
| R2.5.9, the Legend text is displayed on the rela sections:                                                                                                    | R3.2, the Legend text is displayed upon the Legend link (top<br>Right hand corner of Tab) on the related section is clicked,                                                                                                    |

| E - The date is estimated for this historic al immunization. O - The status for this immunization has been everyleden. R - The date is estimated for this immunization has been everyleden. X - Some or part of the vac cine did not meet local schedule. Immunization Forecast (by Agent)  Contains Data ast forecast cast cast cast cast cast cast cast                                                                                                    |                                                                                                    | ×                                     |                                       |                            | hend  | ce removir                                                                                                    | ng clutter fi                                           | rom the pa                                           | age and ree        | ducing verti |  |  |
|----------------------------------------------------------------------------------------------------|----------------------------------------------------------------------------------------------------|---------------------------------------|---------------------------------------|----------------------------|-------|----------------------------------------------------------------------------------------------------|---------------------------------------------------------|------------------------------------------------------|--------------------|--------------|--|--|
| <ul> <li>The date is estimated for this historic al immunization.</li> <li>The date is estimated for this historic al immunization. has been verifiden.</li> <li>The dose number for this immunization has been revised.</li> <li>Some or part of the vaccine did not meet local schedule.</li> <li>The dose number for this immunization has been revised. It is not yet due for the immunization as been revised. May not display depending on configuration.</li> <li>The dose number for this immunization has been revised. May not display depending on configuration.</li> <li>The date is estimated for this historic al immunization has been revised. May not display depending on configuration.</li> <li>The date is estimated for this historic al immunization has been revised. May not display depending on configuration.</li> <li>The date is estimated for this historic al immunization has been revised. May not display depending on configuration.</li> <li>Some or part of the vaccine did not meet local schedule.</li> <li>2019 Feb 27</li> <li>2019 Mar 01</li> <li>2019 Feb 27</li> <li>2019 Mar 01</li> <li>2019 Feb 27</li> <li>2019 Mar 01</li> <li>Encicent many different antigen dose numbers within the agent tere ommended date for the immunization.</li> <li>The client has reached or is past the eliphility date, but is not yet due for the immunization.</li> <li>The client has reached or is past the eliphility date, but is not yet due for the immunization.</li> <li>The client has reached or is past the eliphility date, but is not yet due for the immunization.</li> </ul>                                                                                                    |                                                                                                    | •                                     |                                       |                            | scro  | lling:                                                                                                    |                                                         |                                                      |                    |              |  |  |
| E - The date is estimated for this instorce all immunication. As been overridden. R - The dose number for this immunication has been revised. X - Some or part of the vaccine did not meet loc all schedule. E - The date is estimated for this historical immunication. May not display depending on configuration. R - The dose number for this immunication has been overridden. R - The dose number for this immunication has been overridden. R - The dose number for this immunication has been overridden. R - The dose number for this immunication has been overridden. R - The dose number for this immunication has been overridden. R - The dose number for this immunication has been overridden. R - The dose number for this immunication has been overridden. R - The dose number for this immunication has been overridden. R - The date is estimated for this historical immunication. May not display depending on configuration. R - The date is estimated for this historical immunication. R - The date is estimated for this historical immunication has been reverted. Some or part of the vaccine did not meet to call schedule. 2019 Mar 01 (OX) 2019 Feb 27 2019 Mar 01 (OX) 2019 Feb 27 2019 Mar 01 (OX) 2019 Feb 27 2019 Mar 01 2019 Feb 27 2019 Mar 01 (OX) EDS: Extra dose safe antigen Lock Left over antigen M: Indicates a mix of different antigen dose numbers within the agent EDS: Extra dose safe antigen Lock Left over antigen M: Indicates a mix of different antigen dose numbers within the agent EDS: Extra dose safe antigen Lock Left over antigen M: Indicates a mix of different antigen dose numbers within the agent EDS: Extra dose safe antigen Lock Left over antigen 2018 Jan 01 2018 Jan 01 2018 Jan 01 2018 Jan 01 2018 Jan 01 2018 Ja                                                                                                    |                                                                                                    |                                       | · · · · · · · · · · · · · · · · · · · |                            |       |                                                                                                    |                                                         |                                                      |                    | ✓ 👔          |  |  |
| Immunization Forecast (by Agent)       Image: Contains Data         asst forecast ran on: 2018 Nov 17       [Only available for clients who have forecasted agents or antgr         precast status as of date: 2019 Mar 11       Immunizing Agent       Dose       Volume       Brand       Due         - Extra dose safe antigen       a       2019 Feb 27       2019 Mar 01       Immunization       Immunization has been reached.         Neer The recommended date for the immunization has been reached.       Neer Use recommended date for the immunization has been reached.       Immunization       Immunization       Immunization         Biglible - The client has reached or is past the elgibility date, but is not yet due for the immunization       Immunization       Immunization       Immunization       Immunization         Biglible - The client has reached or is past the elgibility date, but is not yet due for the immunization       Immunization       Immunizat                                                                                                    | <ul> <li>E - The date is estimated for this historical immunization.</li> <li>O - The status for this immunization has been overridden.</li> <li>R - The dose number for this immunization has been revised.</li> <li>X - Some or part of the vaccine did not meet local schedule.</li> </ul>                                                                                                    |                                       |                                       |                            |       | E: The date is estimated for this historical immunization. May not display depending on configuration.<br>O: The status for all or part of this immunization has been overridden.<br>R: The dose number for this immunization has been revised. May not display depending on configura<br>X: Some or part of the vaccine did not meet local schedule. |                                                         |                                                      |                    |              |  |  |
| Ast forecast ran on: 2018 Nov 17 [Only available for clients who have forecasted agents or antige<br>orecast status as of date: 2019 Mar 11<br><u>Immunizing Agent Dose Volume Brand Due</u><br><u>HPV-9 3 2018 Juno</u> :<br>- Extra dose safe antigen.<br>We - Inde cates a mix of different antigen dose numbers within the Agent.<br>Super Use - The recommended date for the immunization.<br>Biglible - The client has reached or is past the eigblity date, but is not yet due for the immunization.<br>Biglible - The client has reached or is past the eigblity date, but is not yet due for the immunization.<br>Biglible - The client has reached or is past the eigblity date, but is not yet due for the immunization.<br>Biglible - The client has reached or is past the eigblity date, but is not yet due for the immunization.<br>Biglible - The client has reached or is past the eigblity date, but is not yet due for the immunization.<br>Biglible - The client has reached or is past the eigblity date, but is not yet due for the immunization.<br>Biglible - The client has reached or is past the eigblity date, but is not yet due for the immunization.<br>Biglible - The client has reached or is past the eigblity date, but is not yet due for the immunization.<br>Biglible - The client has reached or is past the eigblity date, but is not yet due for the immunization.<br>Biglible - The client has reached or is past the eigblity date, but is not yet due for the immunization.<br>Biglible - The client has reached or is past the eigblity date, but is not yet due for the immunization.<br>Biglible - The client has reached or is past the eigblity date, but is not yet due for the immunization.<br>Biglible - The client has reached or is past the eigblity date, but is not yet due for the immunization.<br>Biglible - The client has reached or is past the eigblity date, but is not yet due for the immunization.<br>Biglible - The client has reached or is past the eigblity date, but is not yet due for the immunization.<br>Biglible - The client has reached or is past the eigblity date, but is not yet due for the imm | nmunization Forecast                                                                                                    | t (by Agent)                          | ~                                     | Contains Data              |       | 2019 Mar 05<br>(OX)                                                                                                    |                                                         |                                                      |                    |              |  |  |
| Immunizing Agent       Dose       Volume       Brand       Due         HHV-9       3       2018 Juliot       Immunizing Agent       2018 Juliot         Extra dose safe antigen.<br>Mu- Indicates a mix of different antigen dose numbers within the Agent.<br>Due - The recommended date for this dose has passed.<br>Up to Date - The client is not yet due for the immunization.       EDS: Extra dose safe antigen<br>LOA: Left over antigen       EDS: Extra dose safe antigen<br>LOA: Left over antigen         Biglible - The client has reached or is past the eligibility date, but is not yet due for the immunization.       Immunizity adde, but is not yet due for the immunization.       Immunizity adde, but is not yet due for the immunization.         Immunizity adde action is past the eligibility date, but is not yet due for the immunization.       Immunizity adde, but is not yet due for the immunization.       Immunizity adde, but is not yet due for the immunization.         Immunizity adde action is past the eligibility date, but is not yet due for the immunization.       Immunizity adde, but is not yet due for the immunization.       Immunizity adde, but is not yet due for the immunization.         Immunizity adde, addition addition additis addition a                                                                                                    | ast forecast ran on: 2018<br>orecast status as of date                                                                                                    | Nov 17 [Only available<br>2019 Mar 11 | for clients w ho have f               | orecasted agents or antige |       | 2019 Feb 27                                                                                                    | 2019 Mar 01<br>(X)                                      |                                                      |                    |              |  |  |
| - Extra dose safe antigen. M - Indicates a mix of different antigen dose numbers within the Agent. Due - The recommended date for the immunization has been reached. Overdue - The client is not yet due for the immunization. Biglible - The client has reached or is past the eligibility date, but is not yet due for the immunization. Biglible - The client has reached or is past the eligibility date, but is not yet due for the immunization. Biglible - The client has reached or is past the eligibility date, but is not yet due for the immunization. Biglible - The client has reached or is past the eligibility date, but is not yet due for the immunization. Biglible - The client has reached or is past the eligibility date, but is not yet due for the immunization. Biglible - The client has reached or is past the eligibility date, but is not yet due for the immunization. Biglible - The client has reached or is past the eligibility date, but is not yet due for the immunization. Biglible - The client has reached or is past the eligibility date, but is not yet due for the immunization. Biglible - The client has reached or is past the eligibility date, but is not yet due for the immunization. Biglible - The client has reached or is past the eligibility date, but is not yet due for the immunization. Biglible - The client has reached or is past the eligibility date, but is not yet due for the immunization. Biglible - The client has reached or is past the eligibility date, but is not yet due for the immunization. Biglible - The client has reached or is past the eligibility date, but is not yet due for the immunization. Biglible - The client has reached or is past the eligibility date, but is not yet due for the immunization. Biglible - The client has reached or is past the eligibility date, but is not yet due for the immunization. Biglible - The client has reached or is past the eligibility date, but is not yet due for the immunization. Biglible - The client has reached or is past the eligibility date, but is not yet due for                                                              | lmmunizing Agent<br>HPV-9                                                                                                    | Bose<br>3                             | Volume                                | Brand Due 2018 Jul 0:      |       |                                                                                                    |                                                         |                                                      |                    | × 🔅          |  |  |
| Iter         Ditate         Iter         Status ©           2018 Jan 01         2018 Jan 01         2018 Jan 01         2018 Feb 01         Overdue           2018 Jan 01         2018 Jan 01         2018 Feb 01         Overdue           2018 Jan 01         2018 Jan 01         2018 Feb 01         Overdue           2018 Jan 01         2018 Jan 01         2018 Feb 01         Overdue           2018 Jan 01         2018 Jan 01         2018 Feb 01         Overdue           2018 Jan 01         2018 Jan 01         2018 Feb 01         Overdue                                                                                                    | <ul> <li>Extra dose safe antigen.</li> <li>M - Indicates a mix of different antigen dose numbers within the Agent.</li> <li>Due - The recommended date for the immunization has been reached.</li> <li>Overdue - The recommended date for this dose has passed.</li> <li>Up to Date - The client is not yet due for the immunization.</li> <li>Bigible - The client has reached or is past the eigbility date, but is not yet due for the immunization.</li> </ul> |                                       |                                       |                            | ne û  | Brand 🌣                                                                                                    | EDS: Extra dose<br>LOA: Left over a<br>M: Indicates a m | e safe antigen<br>Intigen<br>hix of different antige | en dose numbers wi | Legen        |  |  |
| 2018 Jan 01       2018 Jan 01       2018 Feb 01       Overdue         2018 Jan 01       2018 Jan 01       2018 Feb 01       Overdue         2018 Jan 01       2018 Jan 01       2018 Feb 01       Overdue         2018 Jan 01       2018 Jan 01       2018 Feb 01       Overdue         2018 Oct 01       2018 Oct 01       2018 May 01       Due                                                                                                    |                                                                                                    |                                       |                                       |                            | iie v | Brand V                                                                                                    | 2010 las 01                                             | 2010 las 01                                          | 2040 Esh 04        | Status 🗘     |  |  |
| 2018 Jan 01         2018 Jan 01         2018 Feb 01         Overdue           2018 Jan 01         2018 Jan 01         2018 Feb 01         Overdue           2018 Jan 01         2018 Jan 01         2018 Feb 01         Overdue           2018 Oct 01         2018 Oct 01         2019 May 01         Due                                                                                                    |                                                                                                    |                                       |                                       |                            |       |                                                                                                    | 2018 Jan 01                                             | 2018 Jan 01                                          | 2018 Feb 01        | Overdue      |  |  |
| 2018 Jan 01         2018 Jan 01         2018 Feb 01         Overdue           2018 Jan 01         2018 Oct 01         2018 Oct 01         2019 May 01         Due                                                                                                    |                                                                                                    |                                       |                                       |                            | _     |                                                                                                    | 2018 Jan 01                                             | 2018 Jan 01                                          | 2018 Feb 01        | Overdue      |  |  |
| 2018 Oct 01 2019 May 01 Due                                                                                                    |                                                                                                    |                                       |                                       |                            | _     |                                                                                                    | 2018 Jan 01                                             | 2018 Jan 01                                          | 2018 Feb 01        | Overdue      |  |  |
|                                                                                                    |                                                                                                    |                                       |                                       |                            |       |                                                                                                    | 2018 Oct 01                                             | 2018 Oct 01                                          | 2019 May 01        | Due          |  |  |

# **Adding Immunizations**

## Add Single Immunization:

# R2.5.9

An Add Immunization section under Immunization Detail Add screen is used to enter the immunization record, including the functionality of Revise Dose Number or Override Status.

The Agent is pre-selected from the previous screen (i.e. Summary Grid)

- 1. The Date Administered from the previous screen can be double-clicked to enter today's date.
- 2. Consent can be recorded from the previous screen, but not directly from this screen.
- 3. Upon the Save button is clicked, the record is saved to the database.

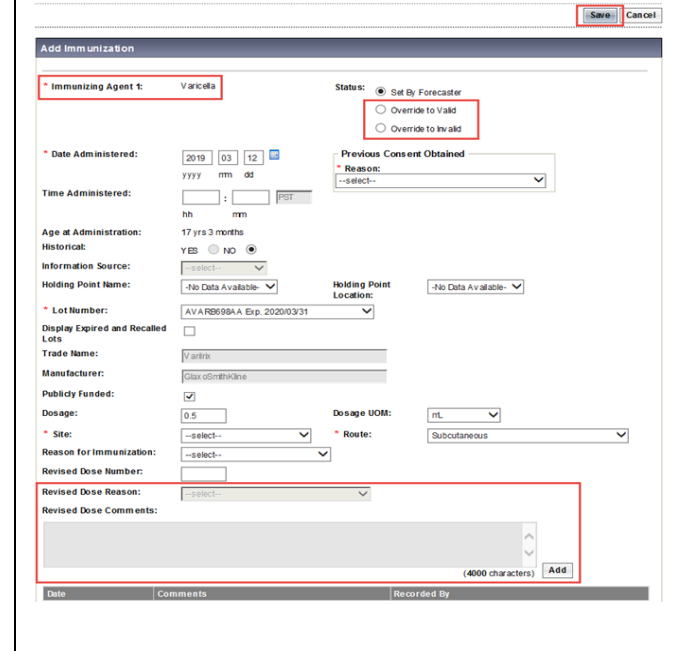

### R3.2

Adding immunizations can now be done directly in the Immunization Profile. An Add Immunization modal (automatically scrolled to the top of the screen) is used to enter the immunization details (e.g. Date Administered, Service Delivery Location) and the Vaccine Details (e.g. Lot Number, Site) and Comments. Some functionality is not available until the record has been saved, such as Revise Dose Number or Override Status.

- 1. The Agent is selected from this modal.
- 2. The Date Administered can be double-clicked to enter today's date.
- 3. Record Consent can also be performed directly from this modal.

Once the Apply button of this modal is clicked, it is listed in the Immunization History - Detailed Data Table. Since the Forecaster has not yet been run, the Status will display as blank temporarily.

Upon the Save button on the Immunizations screen is further clicked, the record is saved to the database.

| nunizations                                                                                         |                                    |      |                         | Save                     | Reset                        | • More |
|----------------------------------------------------------------------------------------------------|------------------------------------|------|-------------------------|--------------------------|------------------------------|--------|
| HB                                                                                                  | 2019 Fe                            | b 27 | 2019 Mar 01<br>(X)      |                          |                              |        |
| Zoster                                                                                              | 2017 Ju                            | n 12 |                         |                          |                              |        |
| nmunization History - Detailed Data Tab                                                             | ble                                |      |                         |                          |                              |        |
| Add Immunization                                                                                    |                                    |      |                         | Record                   | Consent                      | Apply  |
| Immunization Type: Non-Provider Recorded<br>Include non-inventoried agents<br>* Agent:<br>Varicelia | * Date Administered:<br>2019/03/12 | 📰 hh | mm PDT                  | Age at Adr<br>2<br>years | ministration:<br>2<br>months | days   |
| Consent Readiness:<br>Missing                                                                       | * Reason:                          |      | •                       |                          |                              |        |
| Reason for Immunization:                                                                            | Information Source:                |      |                         |                          |                              |        |
| Provider:     e.g. Provider Last Name, First Name                                                   | <b>0</b> Q                         |      | Verification Status:    |                          |                              |        |
|                                                                                                    |                                    |      | Not Requested           |                          |                              |        |
|                                                                                                    |                                    |      | Completed               |                          |                              |        |
|                                                                                                    |                                    |      | Consider Deliveres Land | tion                     |                              |        |

| R2.5.9                                              | R3.2                                                           |
|-----------------------------------------------------|----------------------------------------------------------------|
| No filter capability is provided on the Agent list: | Can include non-inventoried agents checkbox is added to        |
|                                                     | allows users to filter the Agent list to display only those    |
|                                                     | agents linked to Vaccines in Inventory module. It defaults to  |
|                                                     | 'Include non-inventoried agents' for Historical immunizations, |
|                                                     | and defaults to exclude non-inventoried agents for             |
|                                                     | Administered immunizations.                                    |
|                                                     | This applies to both adding single and multiple                |
|                                                     | immunizations.                                                 |

nization Handbook

...... . . . . . . . .

| mmunization Handbook                                           | *This Guide is to be used in conjunction with FNHA Panorama training |
|----------------------------------------------------------------|----------------------------------------------------------------------|
| Client Immunization Profile                                    | Add Immunization                                                     |
| Double-click in any date field below to enter the default date | Immunization Type: Historical                                        |
| ● View by Agent ○ View by Date                                 | Agent: yyyy/mm/dd                                                    |
| Immunizing Agent                                               | · · · · · · · · · · · · · · · · · · ·                                |
| DTaP-IPV-Hib-HB 2019 Feb 21                                    |                                                                      |
| HB X 2019 Mar 01                                               |                                                                      |
| Varicella                                                      |                                                                      |
|                                                                |                                                                      |
|                                                                |                                                                      |
|                                                                |                                                                      |
| The de Niene e The Albert                                      |                                                                      |
|                                                                |                                                                      |
| R2.5.9                                                         | R3.2                                                                 |
|                                                                | The Trade Name field is a type-ahead dropdown list                   |
| Display Expired and Recalled Lots                              | selection, which avoids bad spellings and other junk data,           |
| Trade Name: Engerix-B                                          | and allows Forecaster to define rules based on the Trade             |
| Manufacturer: Glax oSmithKline                                 | Name reliably.                                                       |
|                                                                | This applies to adding single/multiple immunizations, as well        |
|                                                                | as updating immunization.                                            |
|                                                                | Site: Route:                                                         |
|                                                                | ·                                                                    |
|                                                                | Trade Name: Manufacturer:                                            |
|                                                                | Engenx-B                                                             |
|                                                                | e                                                                    |
|                                                                | Engerix-B                                                            |
|                                                                | Engerix-B                                                            |
|                                                                | Engerix-B Record Consen                                              |
|                                                                | Recombivax HB                                                        |
|                                                                |                                                                      |
|                                                                | Recombivax HB Dialvsis 40 mcg                                        |
|                                                                | ration A Status V - A Hade warte \$ Body Site                        |
|                                                                |                                                                      |
| Add Comments                                                   |                                                                      |
| R2.5.9, the user has to click Add button to add the            | R3.2, the user can enter Comments to the text box directly.          |
| entered text to the Comments table:                            | No need to select Add before applying or saving your work.           |
|                                                                | This applies to adding single/multiple immunizations.                |
|                                                                | as well as updating immunization                                     |
|                                                                |                                                                      |
|                                                                |                                                                      |
|                                                                | (4000 characters remaining.)                                         |
|                                                                | resold Consent                                                       |

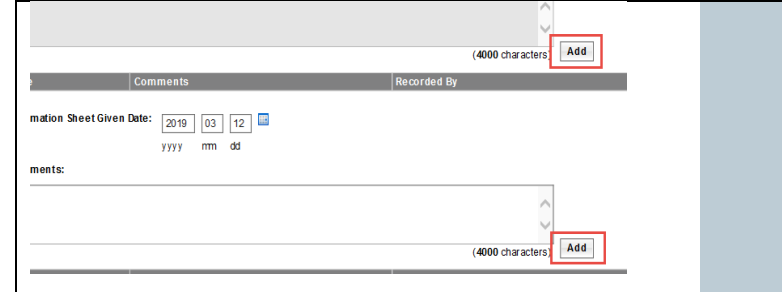

# Add Multiple Immunizations

### R2.5.9

An Add Immunization section under Immunization Detail Add screen is used to enter multiple immunization records, by repeating the sections and fields for each record.

- 1. The Agents and Dates are pre-selected from the previous screen (i.e. Summary Grid)
- The defaults applied to all immunization records are entered at the top of the screen.
   Upon the Save button is clicked, all records are

### saved to the database.

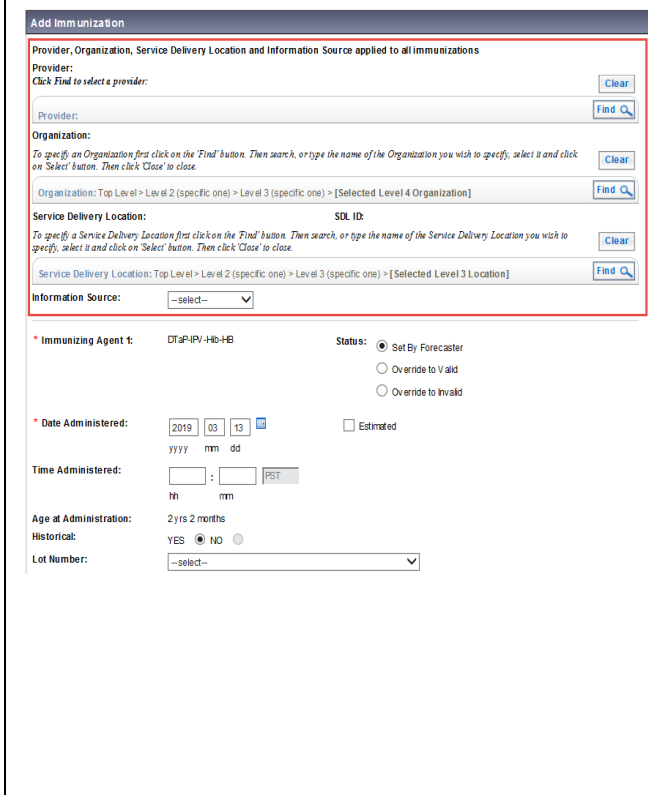

## R3.2

Adding multiple immunizations is now done through an Add Multiple Immunizations modal that steps the user through the process.

In the first modal -

1. It allows multiple Dates to be entered against an Agent, and adding multiple Agents

2. The user can override defaults without having to navigate to the Immunization User Defaults screen. These new default values are maintained for the duration of the session, or until changed again. Under the Override/Set Defaults for New Immunizations section, it presents the details (including the Comments field) that can apply to all immunizations to be added. The user can change the values as needed.

Once the Agents, Dates and defaults are entered:

1. When entering a Historical immunization, the option to Apply Without Details is provided with a button.

2. If details are to be added, use the Enter Details button.

| Add Multiple Immunizati         | ons                |            | Record Consent | Apply | Without Details | Enter De | tails Reset |
|---------------------------------|--------------------|------------|----------------|-------|-----------------|----------|-------------|
| nmunization Type:<br>listorical |                    |            |                |       |                 |          |             |
| Include non-inventoried ag      | ents               |            |                |       |                 |          |             |
| Click a table cell to sele      | ct or enter a valu | e.         |                |       |                 |          | Add 4       |
| Agent                           |                    | Date 1     | Date 2         |       | Date 3          |          | Date 4      |
|                                 |                    | yyyy/mm/dd | yyyy/mm/dd     |       | yyyy/mm/dd      |          | yyyy/mm/dd  |
|                                 | •                  | yyyy/mm/dd | yyyy/mm/dd     |       | yyyy/mm/dd      |          | yyyy/mm/dd  |
|                                 | •                  | yyyy/mm/dd | yyyy/mm/dd     |       | yyyy/mm/dd      |          | yyyy/mm/dd  |
|                                 |                    |            |                |       | unan/mm/dd      |          | waa/mm/dd   |

| Enter Immunization Detail for Multiple                                                            |                                                                                                    |
|---------------------------------------------------------------------------------------------------|----------------------------------------------------------------------------------------------------|
| <u>Immunizations</u>                                                                              |                                                                                                    |
| R2.5.9                                                                                            | R3.2                                                                                                    |
| The details of all immunization records are entered in the single Immunization Detail Add screen. | If the Enter Details button is clicked, the second modal is displayed for entering details of the first immunization is |
|                                                                                                   | presented.                                                                                                    |

|                                                                                                  | <ul> <li>to apply this record and move to the next record.</li> <li>2. If the record was entered in error, and the user does want to save it, using the Delete button will remove to current record from the set being entered, and move to the next record.</li> <li>3. The user can also click the Previous button to naviga back to it to make further changes.</li> <li>4. Displayed in the top right corner of the modal, is a counter indicating which record in the set is being worked on.</li> <li>Once all the records from the set have been processed up the Finish button is clicked, the page is refreshed and all to new immunization records are listed in the Immunization History - Detailed Data Table, ready to be saved. Since the Forecaster has not yet been run, the Status will display as blank temporarily.</li> </ul> |  |  |  |  |  |  |  |
|--------------------------------------------------------------------------------------------------|----------------------------------------------------------------------------------------------------|--|--|--|--|--|--|--|
| Add Immunization                                                                                 | Next Delete Reset 🔒 🗙                                                                                                    |  |  |  |  |  |  |  |
| Immunization Type: Historical                                                                    | 1 of 2 immunizations                                                                                                    |  |  |  |  |  |  |  |
| Include non-inventoried agents     Agent:     HB     HB     Estimated Consent Readiness: Missing | Age at Administration:<br>2 2 2 years months days                                                                                                    |  |  |  |  |  |  |  |
| Reason for Immunization: Information Source:                                                     |                                                                                                    |  |  |  |  |  |  |  |
| Provider:<br>e.g. Provider Last Name, First Name                                                 | Verification Status:                                                                                                    |  |  |  |  |  |  |  |
|                                                                                                  | Not Requested     Completed                                                                                                    |  |  |  |  |  |  |  |
| Organization:<br>e.g. Organization Display Name                                                  | Service Delivery Location:<br>e.g. SDL Display Name                                                                                                    |  |  |  |  |  |  |  |
| Vaccine Details                                                                                  | <b>^</b>                                                                                                    |  |  |  |  |  |  |  |
| Publicly Funded Lot Number: Display Expired and Recalled Lots                                    | Dosage: Dosage UOM:                                                                                                    |  |  |  |  |  |  |  |
| Show All Publicly Funded Non-Publicly Funded                                                     | Site: Route:                                                                                                    |  |  |  |  |  |  |  |
|                                                                                                  | Trade Name: Manufacturer:                                                                                                    |  |  |  |  |  |  |  |
| Comments:                                                                                        |                                                                                                    |  |  |  |  |  |  |  |
|                                                                                                  |                                                                                                    |  |  |  |  |  |  |  |
| 4000 characters remaining.)                                                                      |                                                                                                    |  |  |  |  |  |  |  |
|                                                                                                  | Next Delete Deset                                                                                                    |  |  |  |  |  |  |  |

\*This Guide is to be used in conjunction with FNHA Panorama training

1. The Agent and Date have been populated. After entering

Immunization Handbook

\*This Guide is to be used in conjunction with FNHA Panorama training

| Immunization History - Detailed Data Table |      |                     |                   |                             |                       | Add Sin           | gle Immunization | ▼ Add One or More | Immunizations |
|--------------------------------------------|------|---------------------|-------------------|-----------------------------|-----------------------|-------------------|------------------|-------------------|---------------|
| Up                                         | date | Copy/Replace        | View Delete       |                             |                       |                   |                  |                   |               |
|                                            | B    | Agent 🔺             | Date Administered | Age at<br>Administration \$ | Status 🗘              | Revised<br>Dose 🗘 | Trade Name 🗘     | Body Site 🗘       | Volume ≎      |
|                                            |      | DTaP-IPV-<br>Hib-HB | 2019 Mar 05       | 2y 2m                       | Invalid<br>(override) |                   |                  |                   |               |
|                                            | Ð    | НВ                  | 2019 Mar 13       | 2y 2m                       |                       |                   |                  |                   |               |
|                                            |      | HB                  | 2019 Feb 27       | 2y 1m                       | Valid                 |                   |                  |                   |               |
| $\bigcirc$                                 |      | НВ                  | 2019 Mar 01       | 2y 2m                       | Invalid               |                   |                  |                   |               |
|                                            | Ð    | Varicella           | 2019 Mar 13       | 2y 2m                       |                       |                   |                  |                   |               |
|                                            |      | Varicella           | 2019 Mar 12       | 2y 2m                       | Valid                 |                   | Varilrix         | Arm - Left        | 0.5 mL        |
|                                            |      | Zoster              | 2017 Jun 12       | 5m 11d                      | Valid                 | 1                 | Zostavax         | Arm - Left        | 0.65 mL       |

# View/Update/Delete Immunization

### Viewing Immunizations

## R2.5.9

After saving the immunization, the Forecaster validates the immunization history and refreshes the forecast. At this point, additional information is available on the Immunization Detail screen:

1. The screen contains both Agent information, and Antigen information.

2. If Forecast has not been completed yet, the Status will display as "Valid".

3. The Dose Number and Revised Dose

Number at Agent level are at the lower position of the screen.

4. All the sections are on the screen and not collapsible.

This applies to both View and Update Immunization Immunization Detail

| Client ID: Name(First,Middle,Last)/Gender:<br>2643705 Wai Test Ng / Male |                                                                             |        | Health Card No:<br>9856000004 |                                                        |  |  |  |  |
|--------------------------------------------------------------------------|-----------------------------------------------------------------------------|--------|-------------------------------|--------------------------------------------------------|--|--|--|--|
| Phone Number:<br>-(-)                                                    | Phone Number: Juris diction Info:<br>-(-) Richmond - HSDA,Richmond - Branch |        |                               | Additional ID Type / Additional ID:<br>Yukon HCIP# / - |  |  |  |  |
| mmunization Detail                                                       |                                                                             |        |                               |                                                        |  |  |  |  |
| Immunizing Agent:                                                        | DTaP-IPV-Hib-HB                                                             |        | Status:                       | Valid                                                  |  |  |  |  |
| Antigen Description                                                      | Dose Number                                                                 | Status |                               |                                                        |  |  |  |  |
| Hib                                                                      | 1                                                                           | Valid  |                               |                                                        |  |  |  |  |
| Polio                                                                    | 1                                                                           | Valid  |                               |                                                        |  |  |  |  |
| HB                                                                       | 1                                                                           | Valid  |                               |                                                        |  |  |  |  |
| Tetanus                                                                  | 1                                                                           | Valid  |                               |                                                        |  |  |  |  |
| Pertussis                                                                | 1                                                                           | Valid  |                               |                                                        |  |  |  |  |
| Diphtheria-D                                                             | 1                                                                           | Valid  | -                             |                                                        |  |  |  |  |
|                                                                          |                                                                             |        |                               |                                                        |  |  |  |  |
| * Date Administered:                                                     | 2019 Feb 21                                                                 |        |                               |                                                        |  |  |  |  |
| Time Administered:                                                       |                                                                             |        |                               |                                                        |  |  |  |  |
| Age at Administration:                                                   | 2 yrs 1 months                                                              |        |                               |                                                        |  |  |  |  |
| listorical:                                                              | Yes                                                                         |        |                               |                                                        |  |  |  |  |
| nformation Source:                                                       |                                                                             |        |                               |                                                        |  |  |  |  |
| _ot Number:                                                              |                                                                             |        |                               |                                                        |  |  |  |  |
| Irade Name:                                                              |                                                                             |        |                               |                                                        |  |  |  |  |
| Manufacturer:                                                            |                                                                             |        |                               |                                                        |  |  |  |  |
| Publicly Funded:                                                         | NO                                                                          |        |                               |                                                        |  |  |  |  |
| Dose Number:                                                             | 1                                                                           |        | D                             |                                                        |  |  |  |  |
| Dosage:                                                                  |                                                                             |        | Dosage UOM:                   | NA                                                     |  |  |  |  |
| Site:                                                                    |                                                                             |        | Route:                        |                                                        |  |  |  |  |
| Reason for Immunization                                                  | on:                                                                         |        | Provider:                     |                                                        |  |  |  |  |
| kevised Dose Number:                                                     |                                                                             |        | Revised Dose<br>Reason:       |                                                        |  |  |  |  |

## R3.2

After saving the immunization, the Forecaster validates the immunization history and refreshes the forecast. At this point, additional information is available by clicking the View button:

1. Status Details contains both Agent information, and Antigen information.

2. The Dose Number and Revised Dose # at Agent level are right above the Dose Numbers at Antigens level.

3. All the sections on this modal are collapsible. The sections that have no data are collapsed by default. If a section is set to collapsed, that preference will be remembered for the session and the section will remain collapsed even if there is data. In all cases, if there is data present in the section, a checkmark will be visible. This applies to both View and Update Immunization.

| Immunization History - Detailed Data Table |      |                     |            |           |                            |  |  |  |  |  |
|--------------------------------------------|------|---------------------|------------|-----------|----------------------------|--|--|--|--|--|
| Immunization History - Detailed Data Table |      |                     |            |           |                            |  |  |  |  |  |
| Up                                         | date | Copy/Replace        | View       | Delete    |                            |  |  |  |  |  |
|                                            | B    | Agent 🔺             | Date Adm   | inistered | Age at<br>Administration 🗘 |  |  |  |  |  |
| 0                                          |      | DTaP-IPV-<br>Hib-HB | 2019 Mar 1 | 14        | 2y 2m                      |  |  |  |  |  |
| $\bigcirc$                                 |      | НВ                  | 2019 Mar 1 | 13        | 2y 2m                      |  |  |  |  |  |

| mmunizatio                                                                                                    | n History - De   | tailed Data Table          |          |            |                                                                                                    |                                                                                                    |                                                                    |                             |                                                       | -                                      | *                                                                                                    |                                                                                  |
|----------------------------------------------------------------------------------------------------|------------------|----------------------------|----------|------------|----------------------------------------------------------------------------------------------------|----------------------------------------------------------------------------------------------------|--------------------------------------------------------------------|-----------------------------|-------------------------------------------------------|----------------------------------------|----------------------------------------------------------------------------------------------------|----------------------------------------------------------------------------------|
| View Immu                                                                                                    | nization         |                            |          |            |                                                                                                    |                                                                                                    |                                                                    | Apply                       | Reset                                                 | B                                      | ×                                                                                                    |                                                                                  |
| Status Det                                                                                                    | ails             |                            |          |            |                                                                                                    |                                                                                                    |                                                                    |                             | ~                                                     | *                                      |                                                                                                    |                                                                                  |
|                                                                                                    | Agent            |                            | Dose Nur | mber       |                                                                                                    | Revised Dose #                                                                                                    |                                                                    | Status                      |                                                       | <u>`</u>                               |                                                                                                    |                                                                                  |
| 0                                                                                                    | DTaP-I           | PV-Hib-HB                  |          |            |                                                                                                    |                                                                                                    |                                                                    | Invalid                     |                                                       |                                        |                                                                                                    |                                                                                  |
| je je                                                                                                    | Antigen          |                            | D        | ose Number |                                                                                                    |                                                                                                    | Status                                                             |                             |                                                       |                                        |                                                                                                    |                                                                                  |
|                                                                                                    | Diphtheria-D     | Diphtheria-D 1<br>HB Hib 1 |          |            |                                                                                                    |                                                                                                    | Valid                                                              |                             |                                                       |                                        |                                                                                                    |                                                                                  |
|                                                                                                    | HB               |                            |          |            |                                                                                                    |                                                                                                    | Invalid                                                            |                             |                                                       |                                        |                                                                                                    |                                                                                  |
|                                                                                                    | Hib              |                            |          |            |                                                                                                    |                                                                                                    | Valid                                                              |                             |                                                       |                                        |                                                                                                    |                                                                                  |
|                                                                                                    | Pertussis 1      |                            |          |            | Valid                                                                                                    |                                                                                                    |                                                                    |                             |                                                       |                                        |                                                                                                    |                                                                                  |
|                                                                                                    | Polio            |                            | 1        |            |                                                                                                    |                                                                                                    | Valid                                                              |                             |                                                       |                                        |                                                                                                    |                                                                                  |
|                                                                                                    | Tetanus          |                            | 1        |            |                                                                                                    |                                                                                                    | Valid                                                              |                             |                                                       |                                        |                                                                                                    |                                                                                  |
| Immunizat                                                                                                    | ion Details      |                            |          |            |                                                                                                    |                                                                                                    |                                                                    |                             | ~                                                     | *                                      |                                                                                                    |                                                                                  |
| * Vaccine                                                                                                    | Details          | -                          |          |            |                                                                                                    |                                                                                                    |                                                                    |                             | ~                                                     | 8                                      |                                                                                                    |                                                                                  |
| Comment                                                                                                    | and Status Up    | dates                      |          |            |                                                                                                    |                                                                                                    |                                                                    |                             |                                                       | 8                                      |                                                                                                    |                                                                                  |
|                                                                                                    |                  |                            |          |            |                                                                                                    |                                                                                                    |                                                                    |                             | Annh                                                  | Ret                                    | sot                                                                                                    |                                                                                  |
|                                                                                                    |                  |                            |          |            |                                                                                                    |                                                                                                    |                                                                    |                             |                                                       |                                        |                                                                                                    |                                                                                  |
| ernal Id                                                                                                    | <u>entifiers</u> |                            |          |            |                                                                                                    |                                                                                                    |                                                                    |                             |                                                       |                                        |                                                                                                    |                                                                                  |
|                                                                                                    |                  |                            |          |            | Tŀ                                                                                                    | IIS Applies to<br>Immunization Def<br>Historical  N Date Administered<br>2017/06/12 Reason for Immuniz<br>Routine Vaccine Provider:<br>Davidson, Reuben Organization:<br>Richmond - Branch External ID Type:<br>FHA PARS Immuni | both Vie<br>tails<br>on-Provider Reco<br>to<br>t5:15 GMT<br>ation: | ew and Up<br>orded Provided | edate I<br>Recorded<br>Age at A<br>years<br>Informati | dministrat<br>5<br>month<br>ion Source | ion:<br>11<br>hs days<br>v:<br>Verificati<br>© Req<br>Noti<br>Com<br>* Service<br>Richmo<br>External<br>1234567 | on Status<br>uested<br>Requeste<br>pleted<br>Delivery<br>nd, Richn<br>ID:<br>890 |
|                                                                                                    |                  |                            |          |            |                                                                                                    | * Vaccine Details                                                                                                    | LOUGH ID                                                           |                             |                                                       |                                        | 1204067                                                                                                    | 550                                                                              |
|                                                                                                    |                  |                            |          |            |                                                                                                    |                                                                                                    |                                                                    |                             |                                                       |                                        |                                                                                                    |                                                                                  |
| date Im                                                                                                    | munizatio        | <u>n</u>                   |          |            |                                                                                                    |                                                                                                    |                                                                    |                             |                                                       |                                        |                                                                                                    |                                                                                  |
| 2.5.9<br>The Override Status and Revise Dose Number<br>Inctions are available at the earlier stage of Add<br>Inmunization via the Immunization Detail Add<br>Ireen, even before the record is saved, and they<br>In only apply at the Agent level, but not the Antigen |                  |                            |          |            | <ul> <li>R3.2</li> <li>After saving the immunization, additional functions are available by clicking the Update button:</li> <li>1. Override the status via the Override Status button, and revert to the forecaster validation via the Rese Status button, are available at both the Agent level</li> </ul> |                                                                                                    |                                                                    |                             |                                                       |                                        |                                                                                                    |                                                                                  |

#### They are also available after the record is saved via the Immunization Detail Update screen. Add Immunization Immunizing Agent 1: Varicella Set By Forecaste Override to Valid Override to Invalid 2019 03 14 💷 Previous Consent Obtained Date Administered ~ \* Route: Subcutaneous Site: --select-× Reason for I -selec Revised Dose Number Revised Dose Reason: Revis ed Dose Comments (4000 characters) Add Information Sheet Given Date: 2019 03 14 vvvv mm dd **Delete Immunization** R2.5.9 An Immunization can be deleted via the Immunization Detail and Delete Immunization screens. Further information is not required if "Other" is selected as Reason for deletion. Delete Immunization ?≞ Health Card No: Client ID Name(First,Middle,Last)/Ge WaiTest Ng / Male Date of Birth / Age: 2017 Jan 1 / 2 vrs 2 m Phone Nu Juris diction Info: Richmond - HSDA, Richmond - Bran Additional ID Type / Additio Yukon HCR# / -Immunization Detail Immunizing Agent: Date Administered: Historical: DTaP-IPV-Hib-HB 2019 Mar 13 Historical: Manufacturer: Lot Number: Publicly Supplied GlaxoSmithKline A21CD285A-CC01 Exp. 2020/08/31 Y Generic Physician Arm - Left Intramuscular 2019 Mar 13 Immunizer: Anatomical Site: Anatomical Route: Date Immunization Information Sheet Given: Date Comments Recorded By 2019 Mar Revised dose number w as entered or changed Ng CSTSUP, Wai 2019 Mar test Ng CSTSUP, was Ng CSTSUF 2019 Mar All dose revisions for this immunization were reversed. The last revised dose number w as 1, the last revised dose reas 14 TMHO Recommendation' and the last status w as Valid (override) If you wish to delete this immunization, select 'Reason' and click Delete. If you do not want to delete this immunization. Click 'Cancel'. uplicate as a re intered in error Other Recorded By Ng CSTSUP, Wai Ng CSTSUP, Wai Ng CSTSUP, was 1, the last revised dose reason was Wai want to Duplicate as a result of Client Merge Entered in error Other Delete Lancel

#### \*This Guide is to be used in conjunction with FNHA Panorama training

# 2. A dose number can be revised by using the Revise Dose Number button at the Agent level.

| nmuniza | tion History - D                                                                                                    | etailed Data Tab                | ole                     |                             |                 | <ul> <li>Add Single</li> </ul> |
|---------|----------------------------------------------------------------------------------------------------|---------------------------------|-------------------------|-----------------------------|-----------------|--------------------------------|
| Update  | Copy/Replace                                                                                                    | View Del                        | lete                    |                             |                 |                                |
| B       | Agent +                                                                                                    | Date Administer                 | red Age at<br>Administr | ation 🗘                     | Status O        | Revised<br>Dose ©              |
| •       | DTaP-IPV-<br>Hib-HB                                                                                                    | 2019 Mar 14                     | 2y 2m                   |                             | Invalid         |                                |
|         | HB                                                                                                    | 2019 Mar 13                     | 2y 2m                   |                             | Valid           |                                |
| -       |                                                                                                    |                                 |                         |                             |                 |                                |
| Overr   | ide Status Ro                                                                                                    | eset Status Re                  | evise Dose Numl         | ber Re                      | set Dose Number |                                |
| 6       | Agent                                                                                                    |                                 | Dose                    | Number                      | set boss munics | Revised Dose                   |
| •       | ) S Agent<br>DTaP                                                                                                    | IPV-Hib-HB                      | Dose                    | Number                      |                 | Revised Dose                   |
| Ove     | Agent                                                                                                    | t<br>IPV-Hib-HB<br>Reset Status | Dose                    | Number                      |                 | Revised Dose                   |
| Ove     | Agent<br>DTaP-<br>mride Status<br>Antigen                                                                                                    | t<br>IPV-Hib-HB<br>Reset Status | Dose                    | Number<br>Dose Nu           | mber            | Revised Dose                   |
|         | Agent<br>DTaP                                                                                                    | t<br>IPV-Hib-HB<br>Reset Status | Dose                    | Number<br>Dose Nu<br>1      | mber            | Revised Dose                   |
|         | Agent<br>DTaP2<br>Antigen<br>Diphtheria-<br>HB                                                                                                    | t<br>IPV-Hib-HB<br>Reset Status | Dose                    | Number<br>Dose Nu<br>1      | mber            | Revised Dose                   |
|         | Agent<br>DTaP-<br>mride Status<br>Antigen<br>Diphtheria-<br>HB<br>Hib                                                                                                    | t<br>IPV-Hib-HB<br>Reset Status | Dose                    | Number<br>Dose Nu<br>1      | mber            | Revised Dose                   |
|         | S         Agen           DTEP         DTEP           mride Status         Image: Comparison of the status           S         Antigen           Diphtheria-Image: Comparison of the status         Image: Comparison of the status           HB         Hib           Pertussis         Pertussis | t<br>IPV-Hib-HB<br>Reset Status | Dose                    | Number<br>Dose Nu<br>1      | mber            | Revised Dose                   |
|         | S         Agent           Draft         Draft           mride Status         Draft           S         Antigen           Diphtheria-I         Diphtheria-I           HB         Hib           Pertussis         Polio                                                                             | t<br>JPV-Hib-HB<br>Reset Status | Dose                    | Dose Nu<br>1<br>1<br>1<br>1 | mber            | Revised Dose                   |

# R3.2,

An Immunization can still be deleted, but now this is done in a modal. If "Other" is selected as Reason for Deletion, the Other Reason must be entered.

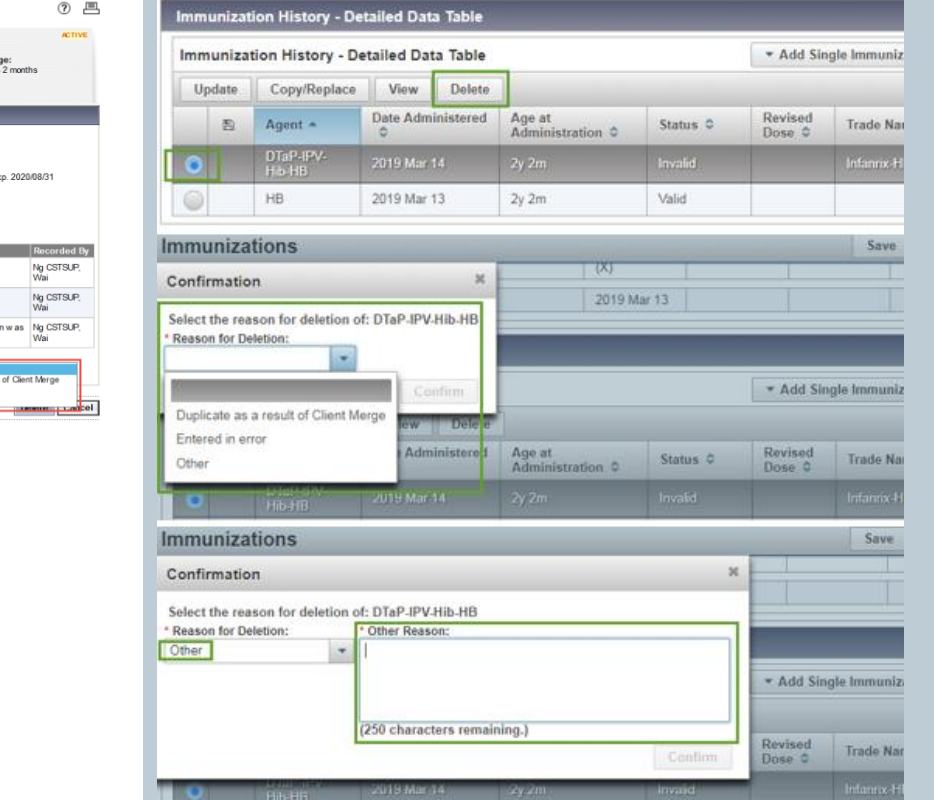

# DO NOT USE – Copy/Replace function

# R3.2

There is a Do Not Use button in the Immunization History - Detailed Data Table. It will perform a Copy/Replace function, which could lead to an accidental deletion, so users should NOT click this button.

| Immunization History - Detailed Data Table   Add Single Immunization  Add One or More Immunizations |     |            |                        |                            |                     |                   |              |             |          |
|----------------------------------------------------------------------------------------------------|-----|------------|------------------------|----------------------------|---------------------|-------------------|--------------|-------------|----------|
| Upd                                                                                                 | ate | Do Not Use | View Delete            |                            |                     |                   |              |             |          |
|                                                                                                    | B   | Agent 🔺    | Date<br>Administered 🗘 | Age at<br>Administration 🗘 | Status 🗘            | Revised<br>Dose 🗘 | Trade Name 🗘 | Body Site 🗘 | Volume 🗘 |
| $\bigcirc$                                                                                          |     | HB         | 2019 Mar 26            | 2y 2m                      | Valid<br>(override) | 2                 |              |             |          |

# Reports

| Imms Record Report                                                                                                    |                                                                                                    |
|----------------------------------------------------------------------------------------------------|----------------------------------------------------------------------------------------------------|
| R2.5.9<br>From Client Immunization View/Add screen, the<br>RBCY_IMM025-Client Immunization Record report<br>can be launched via the Imms Record Report button:                                                                                                   | <ul> <li>R3.2</li> <li>From Immunization Profile screen, the Launch Report screen will be displayed via the Launch Report button, then the following Immunization Profile related reports can be selected for launch: <ul> <li>RBCY_IMM001-Adverse Event Following Immunization (AEFI) Individual Client Record (Filters available)</li> <li>RBCY_IMM024-Client Immunization Documentation-By Service Date (Filters available)</li> <li>RBCY_IMM025-Client Immunization Record (Filters available)</li> </ul> </li></ul> |
| X 2019 Mar 01                                                                                                    | available)  Immunizations  Save Reset                                                                                                    |
| 2019 Feb 02                                                                                                    | Add to WQ     Launch Report     Name(Last, First Middle) / Gender:     Health Card No:     Launch Report     2637869     Ng, Wai Test / Male     Additional ID Type / Additional ID:     Yukon HCIP# / -                                                                                                    |
|                                                                                                    | Immunization Details Immunization History - Summary Grid Agent Administe Date Administe Date Administe                                                                                                    |
| hstorcal immunization.<br>ion has been overridden.<br>nune ation has been revised.<br>did not meet local schedule.<br>Add Adm inistered Add Historical Details<br>Special Considerations Adverse Events Deferrais<br>Consent Allergies imm s Record Report Clear | Immunizations       Save       Reset         Launch Report       *       Report:       RBCY_IMM001-Adverse Event Following I *         RBCY_IMM001-Adverse Event Following Inmunization (AEFI) (ndividual Client Record)       RBCY_IMM025-Client Inmunization Record       RBCY_IMM048-Family Immunization Report                                                                                                    |

# Forecaster

| Immunization Forecast by A    | gent/Antigen           |                 |                                                          |
|-------------------------------|------------------------|-----------------|----------------------------------------------------------|
| R2.5.9                        | F                      | R3.2            |                                                          |
| This section is titled Immu   | nization Forecast (by  | • This se       | ction has been renamed to Immunization                   |
| Agent)                        |                        | Foreca          | st by Agent/Antigen to better reflect the fact           |
| Leftover antigens are brok    | en out separately into | that it o       | displays the forecast for antigens that have             |
| rows at the bottom of the     | table                  | been re         | olled up to agents, and also for leftover                |
| • Legend keys for special tak | ole values appears     | antiger         | ns (those that could not be rolled up)                   |
| plainly below the table       |                        | Leftove         | er antigens (LOA) are no longer separated out,           |
|                               |                        | but ap          | pear in the table according to sorting order             |
|                               |                        | rules           |                                                          |
|                               |                        | 0               | LOA is indicated in the More Info column                 |
|                               |                        | • Table o       | olumns are now sortable                                  |
|                               |                        | • 'Eligible     | e' and 'Due' columns have been reordered                 |
|                               |                        | with re         | spect to each other                                      |
|                               |                        | 0               | '<br>'Eligible' now appears to the left of 'Due'         |
|                               |                        | New Co          | olumns:                                                  |
|                               |                        | More Info' colu | mn                                                       |
|                               |                        |                 | <ul> <li>shows LOA for rows that are leftover</li> </ul> |
|                               |                        |                 | antigen forecasts                                        |
|                               |                        |                 | <ul> <li>shows EDS when the row forecasts</li> </ul>     |
|                               |                        |                 | an agent that contains one or more                       |
|                               |                        |                 | extra dose safe antigens                                 |
|                               |                        | 0               | 'Overdue Date' column                                    |
|                               |                        |                 | <ul> <li>Shows the date that the Forecaster</li> </ul>   |
|                               |                        |                 | calculated as when the child                             |
|                               |                        |                 | becomes overdue for the forecasted                       |
|                               |                        |                 | agent/antigen                                            |
|                               |                        |                 | <ul> <li>Placed to the right of 'Due' column</li> </ul>  |
|                               |                        | • Renam         | ed columns: generally behave the same as in              |
|                               |                        | R2.5, b         | ut just have new column headers for clarity of           |
|                               |                        | purpos          | se la la la la la la la la la la la la la                |
|                               |                        | 0               | Renamed 'Immunizing Agent' to 'Immunizing                |
|                               |                        |                 | Agent/Antigen' renamed to take into account              |
|                               |                        |                 | the new behaviour that allows forecasted                 |
|                               |                        |                 | antigens to appear in the table without being            |
|                               |                        |                 | separated                                                |
|                               |                        | 0               | Renamed 'Dose' to 'Forecasted Dose #'                    |
|                               |                        |                 | makes clear that this is the dose number that            |
|                               |                        |                 | will be forecasted as the next dose                      |
| June 2019                     | panoran                | na@fnha.ca      | Page 20 of 27                                            |

| mmunization Handbook                                                                                                    |                |                   |                 |            | *This Guide is to be used in conjunction with FNHA Panorama training |             |                   |                     |                 |
|----------------------------------------------------------------------------------------------------|----------------|-------------------|-----------------|------------|----------------------------------------------------------------------|-------------|-------------------|---------------------|-----------------|
|                                                                                                    |                |                   |                 |            | <ul> <li>Renamed 'Status' to 'Forecast Status'</li> </ul>            |             |                   |                     |                 |
|                                                                                                    |                |                   |                 |            | <ul> <li>Lege</li> </ul>                                             | nd keys     | are now ac        | cessed via 'H       | lover Help' by  |
|                                                                                                    |                |                   |                 |            | hovering the mouse over the 'Legend' link                            |             |                   |                     |                 |
|                                                                                                    |                |                   |                 |            | <ul> <li>Only shows keys for 'M', 'FDS' and 'LOA'</li> </ul>         |             |                   |                     |                 |
|                                                                                                    |                |                   |                 |            | -                                                                    | There       | are no sta        | itus kevs anv       | more            |
|                                                                                                    |                |                   |                 |            | °<br>here is no '*                                                   | ' key (for  | evtra dose        | safe antige         | ns) anymore     |
| Forecaster by Agen                                                                                                    | t/Antigen ir   | 259               |                 |            |                                                                      |             |                   |                     | ns) anymore     |
|                                                                                                    | t (by Agent)   | 12.3.3.           |                 | Containa D | lata                                                                 | ¢Н          | de Immunization F | Forecast (by Agent) | 1               |
| Last forceast ran on 2018 Oct 20. (Only available for elights who have forceasted agents or astigged)                                                                                                    |                |                   |                 |            |                                                                      |             |                   |                     |                 |
| Last forecast rail on: 2016                                                                                                    | OCL20 [Uniy av | allable for clief | nts who have to | recasted a | gents of antigensj                                                   | Reffesti    | rorecast          |                     |                 |
| Forecast status as of date                                                                                                    | 2018 Oct 31    |                   |                 |            |                                                                      |             |                   |                     |                 |
| Immunizing Agent                                                                                                    |                | Dose              | Volume          | Brar       | Due                                                                  | EI          | Igible            | Status              |                 |
| mmk                                                                                                    |                | 1                 |                 |            | 2004 Feb 0                                                           | - 20        | 04 Feb 00         | Overdue             |                 |
| Polio                                                                                                    |                | 1                 |                 |            | 2010 Feb 0                                                           | 6 20        | 10 Feb 06         | Overdue             |                 |
| Varicella                                                                                                    |                | 1                 |                 |            | 2016 Feb 0                                                           | 6 20        | 16 Feb 06         | Overdue             |                 |
| НВ                                                                                                    |                | 1                 | .5 mL           |            | 2018 Aug 0                                                           | 7 20        | 18 Aug 07         | Overdue             |                 |
| Leftover Forecasted Ant                                                                                                    | igen           | Dose              | Volume          | Brar       | nd Due                                                               | EI          | igible            | Status              |                 |
| Diphtheria-d                                                                                                    |                | 1                 |                 |            | 2010 Feb 0                                                           | 6 20        | 10 Feb 06         | Overdue             |                 |
| M - Indicates a mix of different antigen dose numbers within the Agent.<br>Due - The recommended date for the immunization has been reached.<br>Overdue - The recommended date for this dose has passed.<br>Up to Date - The client is not yet due for the immunization.<br>Eligible - The client has reached or is past the eligibility date, but is not yet due for the Immunization. |                |                   |                 |            |                                                                      |             |                   |                     |                 |
| Immunization Forecast by                                                                                                    | Agent/Antigen  |                   |                 |            |                                                                      |             |                   | ✓ 🛕                 |                 |
| Last Forecast Pan On: 2018 Oct                                                                                                    | 24             |                   |                 |            |                                                                      |             |                   | Legend              |                 |
| Energiast Status calculated as of                                                                                                    | 2018 Oct 31    |                   |                 |            |                                                                      |             | P                 | Legenu              |                 |
| Immunizing Agent/Antigen                                                                                                    | Forecasted     | More Info         | Volume \$       | Brand \$   | Eligible \$                                                          | Due 🔺       | Overdue \$        | Forecast            |                 |
| MMR                                                                                                    | 1              | •                 |                 |            | 2004 Feb 06                                                          | 2004 Feb 06 | 2004 Mar 06       | Overdue             |                 |
| Diphtheria-d                                                                                                    | 1              | LOA               |                 |            | 2010 Feb 06                                                          | 2010 Feb 06 | 2010 Mar 06       | Overdue             |                 |
| Polio                                                                                                    | 1              |                   |                 |            | 2010 Feb 06                                                          | 2010 Feb 06 | 2010 Mar 06       | Overdue             |                 |
| Varicella                                                                                                    | 1              |                   |                 |            | 2016 Feb 06                                                          | 2016 Feb 06 | 2018 Feb 06       | Overdue             |                 |
| Men-C-ACYW                                                                                                    | 1              |                   |                 |            | 2016 Oct 06                                                          | 2016 Oct 06 | 2018 Feb 06       | Overdue             |                 |
| НВ                                                                                                    | 1              |                   | 0.5 mL          |            | 2018 Aug 07                                                          | 2018 Aug 07 | 2018 Sep 07       | Overdue             |                 |
| Immunization For                                                                                                    | ecast by D     | isease            |                 |            |                                                                      |             |                   |                     | ]               |
| R2.5.9                                                                                                    |                |                   |                 | F          | 3.2                                                                  |             |                   |                     |                 |
| This section                                                                                                    | is titled 'Im  | nmunizat          | ion Foreca      | ast        | This s                                                               | ection h    | as been rei       | named to 'Im        | nmunization     |
| (by Disease                                                                                                    | )              |                   |                 |            | Forec                                                                | ast by D    | isease'           |                     |                 |
| <ul> <li>Legend key</li> </ul>                                                                                                    | s for specia   | l table va        | lues anne       | ars        |                                                                      | is no lo    | and for th        | is section          |                 |
| nlainly helo                                                                                                    | w the table    |                   |                 |            |                                                                      |             | nd Overdu         |                     | oordod with     |
|                                                                                                    |                |                   |                 |            |                                                                      | et te       | h athan           |                     |                 |
|                                                                                                    |                |                   |                 |            | respe                                                                | ct to eac   | n other in        | order to be o       | Consistent with |
|                                                                                                    |                |                   |                 |            | Immunization Forecast by Agent/Antigen section                       |             |                   |                     |                 |

\*This Guide is to be used in conjunction with FNHA Panorama training

- There is no longer a 'Show All' entry in the 'Filter by • Disease Group' drop-list
- Table columns are now sortable •
- Renamed columns: generally behave the same as in R2.5, but just have new column headers for clarity of purpose
  - Renamed 'Antigen' to 'Forecasted Antigen'
  - Renamed 'Dose' to 'Forecasted Dose #' 0 makes clear that this is the dose number that will be forecasted as the next dose
  - Renamed 'Status' to 'Forecast Status' 0

#### Forecaster by Disease in 2.5.9:

Immunization Handbook

Immunization Forecast (by Disease) Hide Immunization Forecast (by Disease) Contains Data Last forecast ran on: 2019 Mar 19 [Only available for clients who have forecasted agents or antigens] Refresh Forecast

| Forecast status as of date: 2019 Mar 21 Filter by Disease Group: Vaccine Preventable Disease Group 🔻 |              |      |             |             |             |         |
|----------------------------------------------------------------------------------------------------|--------------|------|-------------|-------------|-------------|---------|
| Disease                                                                                              | Antigen      | Dose | Overdue     | Due         | Eligible    | Status  |
| Diphtheria                                                                                           | Diphtheria-d | 1    | 2011 Apr 18 | 2011 Mar 18 | 2011 Mar 18 | Overdue |
| Hepatitis B                                                                                          | нв           | 1    | 2016 Mar 18 | 2014 Nov 18 | 2014 Nov 18 | Overdue |
| Measles                                                                                              | Measles      | 1    | 2005 Apr 18 | 2005 Mar 18 | 2005 Mar 18 | Overdue |
| Meningococcal disease (invasive)                                                                     | Men-C-ACYW   | 1    | 2019 Mar 18 | 2019 Apr 15 | 2019 Apr 15 | Overdue |
| Mumps                                                                                                | Mumps        | 1    | 2005 Apr 18 | 2005 Mar 18 | 2005 Mar 18 | Overdue |
| Pertussis                                                                                            | Pertussis    | 1    | 2011 Apr 18 | 2011 Mar 18 | 2011 Mar 18 | Overdue |
| Poliomyelitis                                                                                        | Polio        | 1    | 2011 Apr 18 | 2011 Mar 18 | 2011 Mar 18 | Overdue |
| Rubella                                                                                              | Rubella      | 1    | 2005 Apr 18 | 2005 Mar 18 | 2005 Mar 18 | Overdue |
| letanus                                                                                              | Tetanus      | 1    | 2011 Apr 18 | 2011 Mar 18 | 2011 Mar 18 | Overdue |
| Varicella                                                                                            | Varicella    | 1    | 2019 Mar 18 | 2017 Mar 18 | 2017 Mar 18 | Overdue |

Due - The recommended date for the immunization has been reached. Overdue - The recommended date for this dose has passed. Up to Date - The client is not yet due for the immunization. Eligible - The client has reached or is past the eligibility date, but is not yet due for the Immunization.

## Forecaster by Disease in 3.2:

| Last Forecast Ran On: 2019 Mar 19                             |                      |                         |             |             |             |                    |
|---------------------------------------------------------------|----------------------|-------------------------|-------------|-------------|-------------|--------------------|
| orecast Status calculated as of: 2019 Mar 21 Refresh Forecast |                      |                         |             |             |             |                    |
| ilter by Disease Group:<br>Vaccine Preventable Diseas         | e Disease Group      | •                       |             |             |             |                    |
| Disease 🔺                                                     | Forecasted Antigen ≎ | Forecasted<br>Dose # \$ | Eligible \$ | Due 🗘       | Overdue ≎   | Forecast Status \$ |
| Diphtheria                                                    | Diphtheria-d         | 1                       | 2008 Mar 19 | 2008 Mar 19 | 2008 Apr 19 | Overdue            |
| Measles                                                       | Measles              | 1                       | 2002 Mar 19 | 2002 Mar 19 | 2002 Apr 19 | Overdue            |
| Meningococcal disease<br>(invasive)                           | Men-C-C              | 1                       | 2011 Mar 19 | 2011 Nov 19 | 2013 Mar 19 | Overdue            |
| Mumps                                                         | Mumps                | 1                       | 2002 Mar 19 | 2002 Mar 19 | 2002 Apr 19 | Overdue            |
| Pertussis                                                     | Pertussis            | 1                       | 2001 Apr 30 | 2001 May 19 | 2001 Jun 19 | Overdue            |
| Poliomyelitis                                                 | Polio                | 1                       | 2008 Mar 19 | 2008 Mar 19 | 2008 Apr 19 | Overdue            |
| Rubella                                                       | Rubella              | 1                       | 2002 Mar 19 | 2002 Mar 19 | 2002 Apr 19 | Overdue            |
| Tetanus                                                       | Tetanus              | 1                       | 2008 Mar 19 | 2008 Mar 19 | 2008 Apr 19 | Overdue            |
| Varicella                                                     | Varicella            | 1                       | 2014 Mar 19 | 2014 Mar 19 | 2016 Mar 19 | Overdue            |

For more in-depth discussion of this section, please refer to the PPHIS Forecaster Handbook and the Forecaster Advanced Guide, which have been updated to include changes introduced in R3.2.

Add/Update Special Consideration Organization

# **Special Considerations**

| Ways to Enter:                                                                                                    |                                                                                                    |
|----------------------------------------------------------------------------------------------------|----------------------------------------------------------------------------------------------------|
| R2.5.                                                                                                    | R3.2                                                                                                    |
| Special Considerations are entered by selecting an <b>Agent</b> (which in turn brought forward the associated <b>Antigens</b> ): | <ol> <li>There are 5 different ways to enter a Special Consideration:</li> <li>Selecting an individual Antigen</li> <li>Selecting an Agent</li> <li>Selecting an Agent Group</li> </ol> |

- 4. Selecting a **Disease**
- 5. Selecting a Disease Group

Once created, an individual Special Consideration cannot be split into smaller components. If entered as an Agent, it must be updated and deleted as an Agent.

| d/Update Special Cons                                                        | deration                                                                                                    | HideAdd/Update Special Consideration | Special Considerations                                       |
|------------------------------------------------------------------------------|----------------------------------------------------------------------------------------------------|--------------------------------------|--------------------------------------------------------------|
| <ul> <li>Organization</li> </ul>                                             | Panorama                                                                                                    |                                      |                                                              |
| o specify an Organization first cl<br>ind click on Select button. Then       | ick on the 'Find' button. Then search, or type the nam e of the Organization you with<br>Lizk 'Close' to close.                             | to specify, select it Clear          | Add Special Consideration                                    |
| Organization: Top Level > Lev                                                | el 2 (specific one) > Level 3 (specific one) > [Selected Level 4 Organization]                                                              | Find Q                               |                                                              |
| * Service Delivery Location                                                  | Administrator SDL                                                                                                    | SDL ID 1                             | Organization:                                                |
| To specify a Service Delivery Loca<br>wish to specify, select it and click o | tion first click on the 'Find' button. Then search, or type the name of the Service Delt<br>m 'Select' button. Then click 'Close' to close. | Clear                                | Puncan, Duncan, British Columbia                             |
| Service Delivery Location: T                                                 | op Level > Level 2 (specific one) > Level 3 (specific one) > [Selected Level 3 L                                                            | ocation] Find Q                      | * Type of Special Consideration:                             |
| * Type of Special<br>Consideration:                                          | Contraindication V                                                                                                    |                                      | Contraindication                                             |
| * Reason for Special<br>Consideration:                                       | select                                                                                                    | $\checkmark$                         | * Special Consideration Applies to:                          |
| * Enter Reason if "Other<br>(specify)":                                      |                                                                                                    |                                      | Antigen                                                      |
| Immunizing Agent:                                                            | select                                                                                                    | Add                                  |                                                              |
| Agent                                                                        | Antigens                                                                                                    |                                      | Agent                                                        |
| UTaH4PV-Hb-HB                                                                | ☑ Diphthoria-D                                                                                                    |                                      |                                                              |
|                                                                              | V Hb                                                                                                    |                                      | Agent Group                                                  |
|                                                                              | Pertussis                                                                                                    |                                      |                                                              |
|                                                                              | ✓ Polio                                                                                                    |                                      | Disease                                                      |
|                                                                              | ✓ Tetanus                                                                                                    |                                      | Disease                                                      |
|                                                                              |                                                                                                    |                                      |                                                              |
| Effective Dates: * From:                                                     | 2019 03 18 🖬 10:                                                                                                    |                                      | Disease Group                                                |
|                                                                              |                                                                                                    |                                      |                                                              |
|                                                                              |                                                                                                    |                                      |                                                              |
|                                                                              |                                                                                                    |                                      | * Effective From: To:                                        |
|                                                                              |                                                                                                    |                                      | 2019/03/18 🔛 yyyy/mm/dd 🔛                                    |
|                                                                              |                                                                                                    |                                      |                                                              |
|                                                                              |                                                                                                    |                                      |                                                              |
|                                                                              |                                                                                                    |                                      |                                                              |
|                                                                              |                                                                                                    |                                      | Agent Group:                                                 |
|                                                                              |                                                                                                    |                                      | There are 6 Agent Groups available for selection to          |
|                                                                              |                                                                                                    |                                      | There are o <b>Agent Groups</b> available for selection to   |
|                                                                              |                                                                                                    |                                      | Special Consideration:                                       |
|                                                                              |                                                                                                    |                                      | <ul> <li>[1] 2-4-6 months childhood immunizations</li> </ul> |
|                                                                              |                                                                                                    |                                      |                                                              |
|                                                                              |                                                                                                    |                                      | <ul> <li>[2] 12-18 months childhood immunizations</li> </ul> |

- [3] 4-6 years childhood immunizations
- [4] Grade 6 childhood immunizations
- [5] Grade 9 childhood immunizations •
- [6] All Vaccine Preventable Disease Vaccines

When applying a Special Consideration to an Agent Group, the Agents associated with the group are displayed, and a separate Special Consideration will be created for each of these Agents.

#### \*This Guide is to be used in conjunction with FNHA Panorama training

| Add Special Co     | nsideration                             |                                       |              |                   |  |  |
|--------------------|-----------------------------------------|---------------------------------------|--------------|-------------------|--|--|
| Organization:      |                                         |                                       | * Service D  | elivery Location  |  |  |
| Panorama, British  | Columbia                                | <b>0</b> Q                            | Administra   | ator SDL, British |  |  |
| Type of Special Co | onsideration:                           |                                       | * Reason fo  | or Special Consi  |  |  |
| Contraindication   |                                         | -                                     |              |                   |  |  |
| Special Considera  | tion Applies to:                        |                                       |              |                   |  |  |
| Antigen            | · · · · · · · · · · · · · · · · · · ·   | Selected Agent grou                   | up includes: |                   |  |  |
| Agent              | *                                       | DTaP-IPV-Hib<br>DTaP-IPV-Hib-HB<br>HA |              |                   |  |  |
| Agent Group        | · ·                                     | HB<br>Influenza                       |              |                   |  |  |
| Disease            | ٩                                       | luenza-Inacti<br>-C-C<br>umo-C-13     | ivated       |                   |  |  |
|                    |                                         | avirus                                |              |                   |  |  |
| Disease Giou       | [1] 2-4-6 months childhood immunization | s                                     |              |                   |  |  |
|                    | [2] 12-18 months childhood immunization | IS                                    |              |                   |  |  |
| Effective From:    | [3] 4-6 years childhood immunizations   |                                       |              |                   |  |  |
| 2019/03/18         | [4] Grade 6 childhood immunizations     |                                       |              |                   |  |  |
| Source of Evidence | [5] Grade 9 childhood immunizations     | mented:                               |              |                   |  |  |
| Client/Parent/Gua  | [6] All Vaccine Preventable Disease Vac | ines dd 🔳                             |              |                   |  |  |

### **Disease Group**

there is a **Disease Group** available for selection to apply to a Special Consideration:

Vaccine Preventable Disease Disease Group

When applying a Special Consideration to a Disease Group, the Diseases associated with the group are displayed for further deselection, and a separate Special Consideration will be created for each of the selected Diseases.

|                                     | Selected Disease group includes:                                                                                                    |
|-------------------------------------|----------------------------------------------------------------------------------------------------|
|                                     |                                                                                                    |
|                                     | EXECUTION OF A DESCRIPTION OF A DESCRIPTION OF A DESCR |
|                                     | Hepatitis A                                                                                                    |
|                                     | Hepatitis B                                                                                                    |
| Antigen                             | Human papillomavirus infection                                                                                                    |
|                                     | Influenza                                                                                                    |
| Agent                               | Measles                                                                                                    |
| Agent Group                         | Meningococcal disease (invasive)                                                                                                    |
|                                     | Mumps                                                                                                    |
| Disease                             | Pertussis                                                                                                    |
|                                     | Pneumococcal disease (invasive)                                                                                                    |
|                                     | Poliomyelitis                                                                                                    |
| ٩                                   | totavirus                                                                                                    |
|                                     | tubella                                                                                                    |
| Vaccine Preventable Disease Disease | Group                                                                                                    |
|                                     | faricella                                                                                                    |
|                                     |                                                                                                    |
| * Effective From: To:               |                                                                                                    |
| 2019/03/18 yyyy/mm/dd               |                                                                                                    |

| Effective To Date                                                                                                    |                                                                                                    |
|----------------------------------------------------------------------------------------------------|----------------------------------------------------------------------------------------------------|
| R2.5.9<br>The Effective To Date is exclusive, that means the<br>Special Consideration is no longer effective on the<br>Effective To Date. (The Effective From Date is<br>inclusive.) | R3.2<br>The <b>Effective To Date</b> is inclusive, that means the Special<br>Consideration is still effective on the <b>Effective To Date</b> . (The<br><b>Effective From Date</b> is still inclusive.)<br>This applies to both adding and updating Special<br>Consideration. |

| Viewing Special Considerations                                                                                                    |                                                                                                    |
|----------------------------------------------------------------------------------------------------|----------------------------------------------------------------------------------------------------|
| R2.5.9, the Special Consideration records are saved and displayed at <b>Antigen</b> level:                                                                 | R3.2, the Special Consideration records are saved and displayed as below:                                                                                                    |
|                                                                                                    | <ol> <li><u>Selecting an individual Antigen</u> allows the user to create a Special Consideration for just one Antigen, rather than selecting Agent and unselecting components. The saved record will be for the single Antigen selected.</li> <li><u>Selecting an Agent</u> will no longer create a record for each Antigen. Only one record for the Agent is created. This does not change how the Forecaster deals with the Special Consideration for each Antigen of the Agent. It changes how many records are displayed to the user, anywhere Special Considerations are shown, and also in Client Warnings.</li> <li><u>Selecting an Agent Group</u> allows the user to select once, but generate multiple records using the same details - so one record per Agent in the Anent Group is saved for the client (the record looks no different than if it had been entered as a single Agent).</li> <li><u>Selecting a Disease</u> allows the user to select once, but generate multiple records using the same details - so one record per Agent in the Special Consideration for just one Disease, the saved record will be for the single Disease selected.</li> <li><u>Selecting a Disease Group</u> allows the user to select once, but generate multiple records using the same details - so one record per Disease in the Disease Group is saved for the client (the record looks no different than if it had been entered as a single Disease).</li> </ol> |
| Special Consideration                                                                                                    | Special Considerations                                                                                                    |
| Antigen         Type         SpecialConsideration         Effective From           Dphtheria-D         EXEMPTION         Cient Refusal         2019 Mar 18 |                                                                                                    |
| HB EXEMPTION Client Refusal 2019 Mar 18                                                                                                    | Update View Delete                                                                                                    |

| Antigen      | Туре      | Special Consideration | Effective From |
|--------------|-----------|-----------------------|----------------|
| Diphtheria-D | EXEMPTION | Client Refusal        | 2019 Mar 18    |
| HB           | EXEMPTION | Client Refusal        | 2019 Mar 18    |
| Hib          | EXEMPTION | Client Refusal        | 2019 Mar 18    |
| Pertussis    | EXEMPTION | <u>Client Refusal</u> | 2019 Mar 18    |
| Polio        | EXEMPTION | Client Refusal        | 2019 Mar 18    |
| Tetanus      | EXEMPTION | Client Refusal        | 2019 Mar 18    |

| Up | date | View Delete      |              |                    |                                                     |
|----|------|------------------|--------------|--------------------|-----------------------------------------------------|
|    |      | Туре +           | Applies To + | Antigen/Agent/Dise | Reason 0                                            |
| •  |      | Contraindication | Antigen      | НВ                 | Family history of<br>congenital<br>immunodeficiency |
|    |      | Exemption        | Agent        | HPV-9              | Client Refusal                                      |
|    |      | Exemption        | Agent        | Varicella          | Client Refusal                                      |
| 0  |      | Exemption        | Disease      | Hepatitis A        | Parental/Guardian<br>Refusal                        |
|    |      | Exemption        | Disease      | Influenza          | Parental/Guardian<br>Refusal                        |

# Deferrals

| Viewing Deferrals                                                                                                    |                                                                                                    |
|----------------------------------------------------------------------------------------------------|----------------------------------------------------------------------------------------------------|
| R2.5.9<br>The Deferrals are displayed in the Deferrals section<br>on the Client Immunization View/Add screen:                                                                                                    | R3.2<br>The Deferrals are still displayed in the <i>Immunization Profile</i><br>screen, but are now as part of the <i>Tab Panel</i> section of<br>important information:                                                             |
| Client Immunization View/Add                                                                                                    | Immunizations                                                                                                    |
| Client ID:         Name(First,Middle,Last)/Gender:         Health Card No:           2643705         Wai Test Ng / Male         985600004           Phone Number:         Jurisdiction Info:         Additional ID Type / Additional Yukon HSDA,Rehmond - Branch | Self-ID Missing     Client ID:     C637869     Self-ID Missing     Name(Last, First Middle) / Gender:     Health Card No:     9856000004     Phone Number:     Address:     Address:     Additional ID Type /     Yukon HCIP# / -    |
| Wait Queue                                                                                                    | Immunization Details                                                                                                    |
| Client Immunization Profile                                                                                                    | Immunization History - Detailed Data Table                                                                                                    |
| Antigen Count   Contains Data                                                                                                    | IdD Faller                                                                                                    |
| Immunization Forecast (by Agent) <ul> <li>Contains Data</li> </ul>                                                                                                    | Special considerations     Acri     Anergies     Anergies     Anergies     Anergies     Anergies     Anergies                                                                                                    |
| Immunization Forecast (by Disease) 🗸 Contains Data                                                                                                    | Type A Applies To A Applies To A Reason \$                                                                                                    |
| Deferrals 🗸 Contains Data                                                                                                    | Total: 1                                                                                                    |
| Immunizing Agent Reason Effective Fr                                                                                                    |                                                                                                    |
|                                                                                                    | Antigen Count                                                                                                    |
| Invalid/Uncounted Immunizations                                                                                                    |                                                                                                    |
| Deferrals button under the <i>Immunization Profile</i><br>section of the <i>Client Immunization View/Add</i> screen:                                                                                                    | RS.2, the Deferrals are added of updated via the Left Hand         Navigation (LHN) > Deferrals under the Immunization Profile         section of the Client Immunization View/Add screen:         :: Immunization         Deferrals |
| 2019 Feb 21                                                                                                    | Self-ID Missing  Client ID:                                                                                                    |
|                                                                                                    | Recent Work     Phone Number:                                                                                                    |
|                                                                                                    | Cohort  Deferrals                                                                                                    |
|                                                                                                    | Immunizations        Immunization Profile                                                                                                    |
|                                                                                                    | Special Considerations Update Dele                                                                                                    |
| historical immunization.                                                                                                    | Deferrals HB                                                                                                    |
| unization has been revised.<br>Iid not meet local schedule.                                                                                                    | Mass Immunization Events TB Skin Test Summary Total: 1                                                                                                    |
| Add Administered Add Historical Details                                                                                                    |                                                                                                    |
| Consent Allergies Immis Record Report Clear                                                                                                    | R3.2, Deferrals contain Comments field:                                                                                                    |
|                                                                                                    | Deferrals Add Deferrals Apply                                                                                                    |
|                                                                                                    | * Immunizing Agent:                                                                                                    |
|                                                                                                    | * Effective From: To:<br>yyyyimmidd I yyyyimmidd III                                                                                                    |
|                                                                                                    | Comments:                                                                                                    |
|                                                                                                    | (2000 characters remaining.)                                                                                                    |
|                                                                                                    |                                                                                                    |
| Warning for Recorded Immunization                                                                                                    |                                                                                                    |

| Immunization Handbook                               | *This Guide is to be used in conjunction with FNHA Panorama training                                                                                                 |
|-----------------------------------------------------|----------------------------------------------------------------------------------------------------|
| R2.5.9, no Warning is displayed for active Deferral | R3.2                                                                                                    |
| upon recorded Immunization:                         | A Warning message is displayed when an active deferral                                                                                                    |
|                                                     | exists when Apply or Save an Immunization record for the                                                                                                    |
|                                                     | same Client and Agent on the Date Administered.                                                                                                    |
|                                                     | Save Reset 💌 More 🗉 🗔 🚔 ? 🔽                                                                                                    |
|                                                     | Active                                                                                                    |
|                                                     | Card No:     Date of Birth / Age:       0000004     2017 Jan 01 / 2 years 2 months                                                                                   |
|                                                     | tional ID Type / Additional ID:<br>n HCIP# / - You have created an immunization record<br>for HB administered on 2019 Mar 01 for<br>which an active deferral exists. |
|                                                     | Date Administe Date                                                                                                    |
|                                                     |                                                                                                    |
|                                                     | 2019 Mar 01<br>(X)                                                                                                    |
|                                                     |                                                                                                    |